# KELTRON

# USER MANUAL FOR PUBLIC SIDE NOC PORTAL

**KERALA FIRE & RESCUE DEPARTMENT** 

Date: 28th february, 2020

# Contents

| 1     | Sign up                                   | 3  |
|-------|-------------------------------------------|----|
| 2     | Sign in                                   | 4  |
| 3     | Forgot Password                           | 6  |
| 4     | Dashboard                                 | 7  |
| 4.1   | New Application                           | 7  |
| 4.1.1 | 1 Single Occupancy                        | 8  |
| 4.1.2 | 2 Mixed or Multiple Occupancy             | 12 |
| 4.2   | Certificate of Approval (Final Clearance) | 31 |
| 4.3   | Revised NOC                               | 33 |
| 4.4   | Inbox                                     | 33 |
| 4.5   | Drafts                                    | 34 |
| 4.6   | Site Clearance                            | 34 |
| 4.6.1 | 1 Payment History                         | 35 |
| 4.7   | Final Clearance                           | 35 |
| 4.8   | Complaints                                | 35 |
| 4.9   | Defects                                   | 36 |
| 4.10  | 0 Settings                                | 36 |
| 4.11  | Query Clarification                       | 37 |

# 1 Sign up

# Open the URL : <u>https://noc.fire.kerala.gov.</u>in/ in a browser

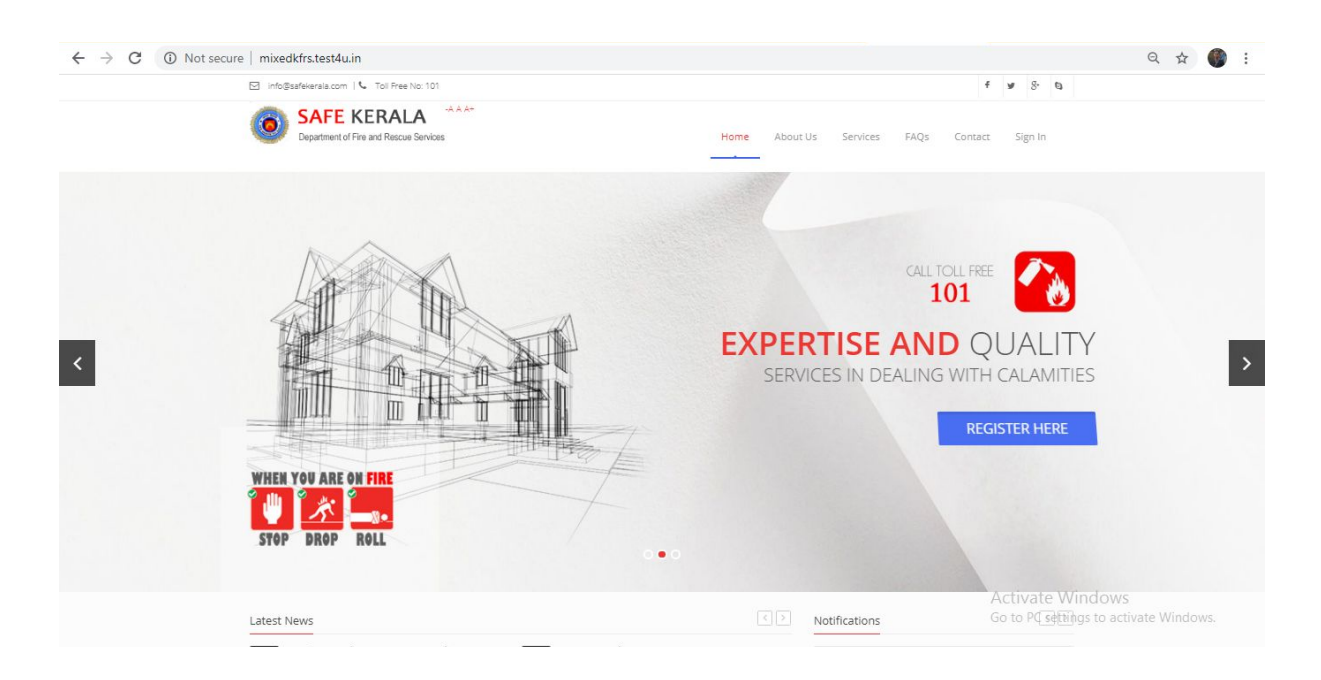

Click the "REGISTER HERE" button on the screen to Register as new builder

| SAFE KER.<br>Department of Fire and R | ALA -AAA+<br>escue Services | Home About Us Services FAQs Cor                  | ntact Sign in                                             |
|---------------------------------------|-----------------------------|--------------------------------------------------|-----------------------------------------------------------|
|                                       |                             | Register Here<br>( gnulis calinificat suadiaya ) |                                                           |
|                                       | Name * :                    | Name                                             |                                                           |
|                                       | Email * :                   | Email                                            |                                                           |
|                                       | Mobile Number *             | Mobile Number                                    |                                                           |
|                                       | Organization Name * :       | Organization                                     |                                                           |
|                                       | Address * :                 | Address                                          |                                                           |
|                                       | Password *                  | Password                                         |                                                           |
|                                       | Confirm Password * :        | Confirm Password                                 |                                                           |
|                                       | Profile Picture :           |                                                  |                                                           |
|                                       | Captoha Code * :            |                                                  |                                                           |
|                                       | Confirm Security Code * :   | DECUSTED                                         | Activate Windows<br>Go to PC settings to activate Windows |

## Enter the details asked in the form and Click "Register".

| 🖂 🛛 info@safekerala.com   📞 Toll Free No: 101         |                               |                                |          |           | 100%                 | - +                            | Reset             |
|-------------------------------------------------------|-------------------------------|--------------------------------|----------|-----------|----------------------|--------------------------------|-------------------|
| SAFE KERALA<br>Department of Fire and Rescue Services | A & A+                        | Home                           | About Us | Services  | FAQs                 | Contact                        | Sign In           |
|                                                       | 0                             | TP VERIFICATION                |          |           |                      |                                |                   |
|                                                       |                               |                                |          |           |                      |                                |                   |
|                                                       | OTB : Fr                      | ter OTB recieved on your phone | or email |           |                      |                                |                   |
|                                                       | CONFIRM                       | RESEND                         |          |           |                      |                                |                   |
|                                                       |                               |                                |          |           |                      |                                |                   |
|                                                       |                               |                                |          |           |                      |                                |                   |
| SUBSCRIBE                                             | TESTIMONIALS                  | PHOTO GALLERY                  |          | s         | AFE KERAL            | A                              |                   |
| Join our mailing list to stay up to date and          | Useful Informations, welldone | (Mit-                          |          | <b></b> c | Act<br>Departmeলিং i | tivate Win<br>MiFifesantolinge | dows<br>staesWind |

An OTP will be received in the Registered phone number and email id.

Enter the OTP in the screen above and click "CONFIRM"

# 2 Sign in

Use can easily sign in using the registered email and password from "  $\operatorname{Sign}$  in "

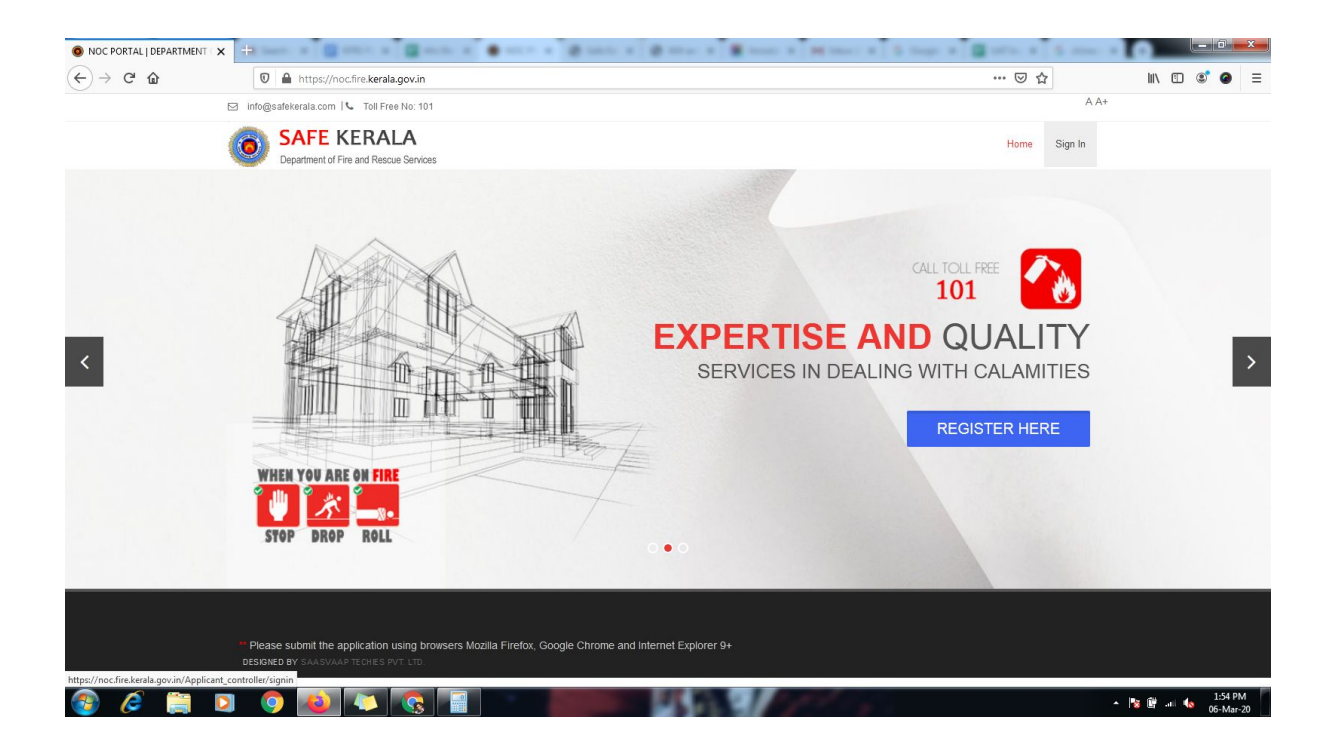

## Enter your login details, enter captcha and click Login

| (←) → | 🛛 🔒 https://noc.fire.kerala.go                  | v.in/Applicant_controller/signin         |                                                  | … ⊠ ☆        | III\ 🗊 📽 🥥 🗏 |
|-------|-------------------------------------------------|------------------------------------------|--------------------------------------------------|--------------|--------------|
|       | 🖂 info@safekerala.com 🔍 Toll Free No            | x: 101                                   |                                                  | A)           | 4+           |
|       | BAFE KERALA<br>Department of Fire and Rescue Sv | arvices                                  |                                                  | Home Sign In |              |
|       |                                                 |                                          |                                                  |              |              |
|       |                                                 |                                          | LOGIN                                            |              |              |
|       |                                                 |                                          |                                                  |              |              |
|       |                                                 | Mobile No/Email * :                      | Mobile Number / Email                            |              |              |
|       |                                                 | Password * :                             | Password                                         |              |              |
|       |                                                 | Captcha Code *                           | 5961                                             |              |              |
|       |                                                 | Confirm Security Code *                  |                                                  |              |              |
|       |                                                 |                                          | LOGIN                                            |              |              |
|       |                                                 |                                          | New User? Sign Up<br>forgot password, click here |              |              |
|       |                                                 |                                          |                                                  |              |              |
|       |                                                 |                                          |                                                  |              |              |
|       | Disass submit the application unit              | - hereita Firofox, Coogle Chra           |                                                  |              |              |
|       | DESIGNED BY SAASVAAP TECHIES PVT.               | g browsers Mozilla Firelox, Google Chron | ne and internet Explorer 9+                      |              |              |

| ← → ♂ ☆ | 🛛 🔒 https://noc.fire.kerala.go                                            | v.in/Applicant_controller/signin         |                                                  | ··· 🗵 🏠      | III\ 🗉 📽 🕝 😑 |
|---------|---------------------------------------------------------------------------|------------------------------------------|--------------------------------------------------|--------------|--------------|
|         | 🖂 info@safekerala.com 🔍 Toll Free N                                       | o: 101                                   |                                                  | A A+         |              |
|         | SAFE KERALA     Department of Fire and Rescue S                           | anvices                                  |                                                  | Home Sign In |              |
|         |                                                                           |                                          |                                                  |              |              |
|         |                                                                           |                                          | LOGIN                                            |              |              |
|         |                                                                           |                                          |                                                  |              |              |
|         |                                                                           | Mobile No/Email * :                      | Test user                                        |              |              |
|         |                                                                           | Password *                               | •••••                                            |              |              |
|         |                                                                           | Captcha Code *:                          | 5967                                             |              |              |
|         |                                                                           | Confirm Security Code *:                 | 5961                                             |              |              |
|         |                                                                           |                                          | LOGIN                                            |              |              |
|         |                                                                           |                                          | New User? Sign Up<br>forgot password, click here |              |              |
|         |                                                                           |                                          |                                                  |              |              |
|         |                                                                           |                                          |                                                  |              |              |
|         | ** Please submit the application usin<br>DESIGNED BY SAASVAAP TECHES PVT. | g browsers Mozilla Firefox, Google Chrom | e and Internet Explorer 9+                       |              |              |

You would see your public dashboard successfully loaded

# 3 Forgot Password

| SEFERENCE       Born       Sign In         Forgot Password       Mobile Number / Email       Value         Temporary Password Send To *:       Mobile Carling       Mobile Carling         Get it       Get it       Value       Value | Sign In         Forgot Password         Mobile No/Email * : Mobile Number / Email         Temporary Password Send To *: Mobile : Email         Get It | info@safekerala.com I 🖌 Toll Free No: 101              |                                                                                |              |  |  |  |
|----------------------------------------------------------------------------------------------------|----------------------------------------------------------------------------------------------------|--------------------------------------------------------|--------------------------------------------------------------------------------|--------------|--|--|--|
| Forgot Password         Mobile No/Email *:       Mobile Number / Email         Temporary Password Send To *:       Mobile       Email         Get it       Get it                                                                      | Forgot Password Mobile No/Email *: Mobile Number / Email Temporary Password Send To *: Mobile Email Get t                                             | SAFE KERALA     Department of Fire and Rescue Services |                                                                                | Home Sign In |  |  |  |
| Mobile No/Email *: Mobile Number / Email Temporary Password Send To *: Mobile Email Get it                                                                                                    | Mobile No/Email * : Mobile Number / Email<br>Temporary Password Send To * : Mobile Email<br>Get t                                                     |                                                        | Forgot Password                                                                |              |  |  |  |
| Get it                                                                                                    | Get it                                                                                                    | Tempora                                                | Mobile No/Email * : Mobile Number / Email ny Password Send To * : Mobile Email |              |  |  |  |
|                                                                                                    |                                                                                                    |                                                        | Get it                                                                         |              |  |  |  |

Enter your Registered email or mobile number and select one of the option below to get automatically generated password.

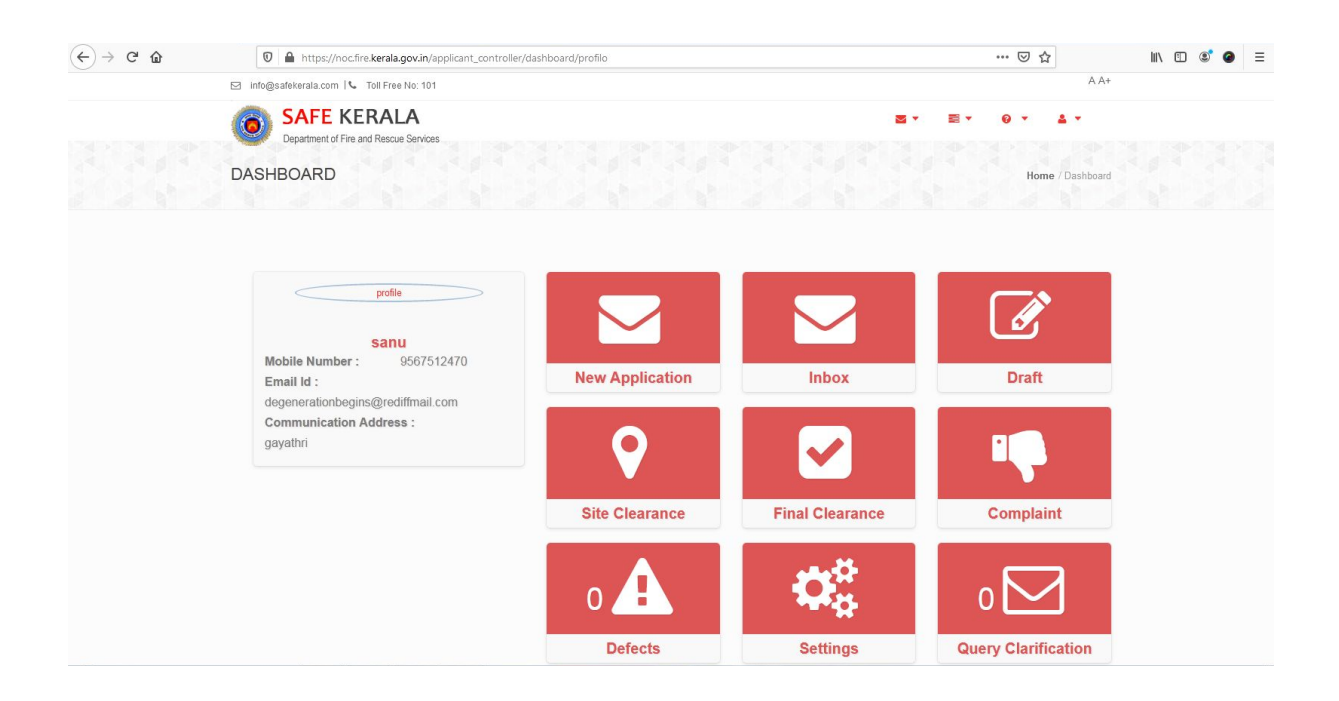

# 4 Dashboard

Dashboard contains options that help you submit applications and review the status of submitted applications from public side

| 1. | New Application -      | Apply for new application                                    |
|----|------------------------|--------------------------------------------------------------|
| 2. | Inbox -                | Various status of your submitted Application would be listed |
| 3. | Drafts -               | Applications saved before submission are listed              |
| 4. | Site clearance -       | Submitted Site clearance applications are listed             |
| 5. | Final clearance -      | Submitted Final clearance applications are listed            |
| 6. | Complaints -           | Complaints are listed                                        |
| 7. | Defects -              | Defected applications from officers are listed               |
| 8. | Settings -             | Options to edit your profile details                         |
| 9. | Query Clarifications - | Queries from officers are listed                             |

# 4.1 New Application

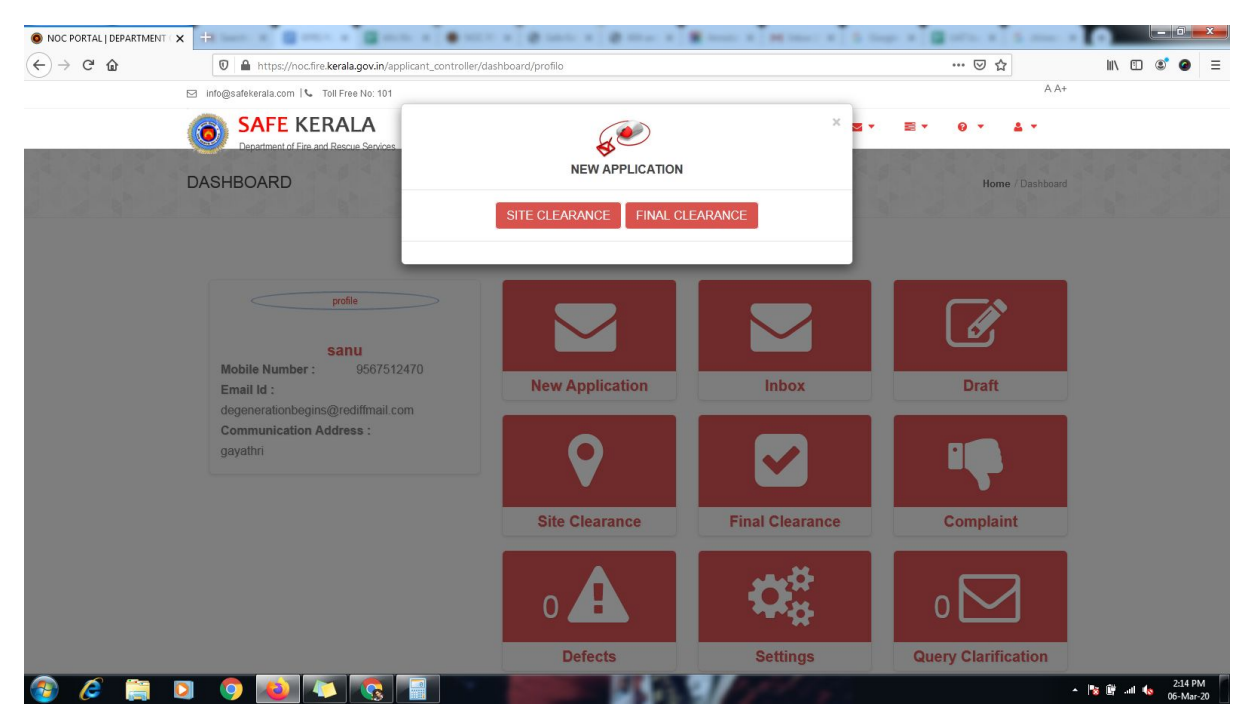

#### 1. Click New application for application generation

#### 2. Select whether Site clearance or Final Clearance

| ← → ♂ ଢ | 🛛 🔒 https://noc.fire.kerala.gov.in/applica            | ant_controller/choose_form/MA==                           | … ⊠ ☆                   | II\ 🖸 📽 🎯 ≡ |
|---------|-------------------------------------------------------|-----------------------------------------------------------|-------------------------|-------------|
|         | 🖂 info@safekerala.com   📞 Toll Free No: 101           |                                                           | A A+                    |             |
|         | SAFE KERALA<br>Department of Fire and Rescue Services |                                                           |                         |             |
|         | DASHBOARD                                             |                                                           | Dashboard / Choose Form |             |
|         |                                                       | Choose Form                                               |                         |             |
|         |                                                       | Building Occupancy                                        |                         |             |
|         |                                                       | Choose Occupancy Type                                     |                         |             |
|         |                                                       |                                                           |                         |             |
|         |                                                       |                                                           |                         |             |
|         | ** Please submit the application using browser        | s Mozilla Firefox, Google Chrome and Internet Explorer 9+ |                         |             |

#### 3. Select Occupancy type

a. Single

#### b. Mixed

c. Multiple

# 4.1.1 Single Occupancy

|                                                                                                    | NOC PORTAL   DEPARTMENT ( | x + mon x                                                                                                    | a Steps a State a Steer a |             |
|----------------------------------------------------------------------------------------------------|---------------------------|----------------------------------------------------------------------------------------------------|---------------------------|-------------|
| <complex-block>Control to the rest of the rest of th</complex-block>                                                                                                    | (←) → 健 @                 | A https://noc.fire.kerala.gov.in/applicant_controller/choose_form/MA==                                                                          | ▽ ☆                       | II\ 🗉 📽 🔗 ≡ |
| <b>Characterization</b> (Characterization) <b>Choose Form Choose Company: Choose Company: Choose Company: Choose Company: Market Choose Company: Choose Company: Market Choose Company: Choose Company: Choose Company: Market Choose Company: Market Choo</b>                                                                                                    |                           | 🖂 info@safekerala.com I 📞 Toll Free No: 101                                                                                                    | A A+                      |             |
| DIMPORE<br>Defense<br>Defense<br>Def |                           | SAFE KERALA Department of Fire and Rescue Services                                                                                              | <b>2 * 2 * 0 * 1 *</b>    |             |
| Choose Form           Building Occupancy           Choose Occupancy Type           Choose Occupancy Type           Single           Multiple(Not Intermingled)                                                                                                    |                           | DASHBOARD                                                                                                    | Dashboard / Choose Form   |             |
|                                                                                                    |                           | Choose Form                                                                                                    |                           |             |
| Choose Occupancy Type Choose Occupancy Type Choose Occupancy Type Single Mode (Intermingled) Multiple(Not Intermingled) * Please submit the application using browsers Mozilla Firefox, Google Chrome and Internet Explorer 9+ otsoked by SAASYAAP TEOLES PVT LTD                                                                                                    |                           | Building Occupancy                                                                                                    |                           |             |
| Mixed (Intermingled)<br>Multiple(Not Intermingled) ** Please submit the application using browsers Mozilla Firefox, Google Chrome and Internet Explorer 9+<br>DESIGNED BY SAASYAAP TICHES PUT LTD.                                                                                                    |                           | Choose Occupancy Type<br>Choose Occupancy Type<br>Single                                                                                        |                           |             |
| ** Please submit the application using browsers Mozilla Firefox, Google Chrome and Internet Explorer 9+<br>DESIGNED BY SAASVAAPTECHES PVT. LTD.                                                                                                    |                           | Mixed (Intermingled)<br>Multiple(Not Intermingled)                                                                                              |                           |             |
| ** Please submit the application using browsers Mozilla Firefox, Google Chrome and Internet Explorer 9+<br>DESIGNED BY SAASYAAP TECHES PVT LTD.                                                                                                    |                           |                                                                                                    |                           |             |
| ** Please submit the application using browsers Mozilla Firefox, Google Chrome and Internet Explorer 9+<br>@ESIONED BY SAASVAAPTECHES PVT LTD.                                                                                                    |                           |                                                                                                    |                           |             |
|                                                                                                    |                           | * Please submit the application using browsers Mozilla Firefox, Google Chrome and Internet Explorer 9+<br>DESIGNED BY SAASVAAP TICHES PVT. LTD. |                           |             |
|                                                                                                    |                           |                                                                                                    |                           |             |

# 

## 3. Click "Generate Now " Button

| ← → ♂ ଢ | https://noc.fire.kerala.gov.in/applican                                                  | t_controller/choose_form/MA==                           | ☑ ☆                     | II\ 🗉 🛎 🥥 ≡ |
|---------|------------------------------------------------------------------------------------------|---------------------------------------------------------|-------------------------|-------------|
|         | 🖂 info@safekerala.com 🕓 Toll Free No: 101                                                |                                                         | A A+                    |             |
|         | SAFE KERALA<br>Department of Fire and Rescue Services                                    |                                                         | S. S. O. 1.             |             |
|         | DASHBOARD                                                                                |                                                         | Dashboard / Choose Form |             |
|         |                                                                                          | Choose Form                                             |                         |             |
|         |                                                                                          | Building Occupancy                                      |                         |             |
|         |                                                                                          | Single                                                  |                         |             |
|         |                                                                                          | Generate Now                                            |                         |             |
|         |                                                                                          |                                                         |                         |             |
|         | ** Please submit the application using browsers<br>DESIONED BY SAASVAAP TECHES PVT. LTD. | Mozilla Firefox, Google Chrome and Internet Explorer 9+ |                         |             |

4. Choose You building details for application generation and form based on your building height

5. Click "Add Application"

| NOC PORTAL   DEPARTMENT ( ) | × + • • • • • • •                                                                    |                          | @ Landa # @ Hite # # Handa # ## 1           | naci e 🕴 🕯 tinge e 🖉 orta                | - 0 - ×             |
|-----------------------------|--------------------------------------------------------------------------------------|--------------------------|---------------------------------------------|------------------------------------------|---------------------|
| ↔ ↔ ↔ ↔                     | 🛛 🔒 https://noc.fire.kerala.gov.in/ap                                                | oplicant_controller/choo | e_form/MA==                                 | *** ©                                    | וו\ 🗈 📽 🙆 ≡         |
|                             | 🖂 info@safekerala.com 🔍 Toll Free No: 101                                            |                          |                                             |                                          | A A+                |
|                             | SAFE KERALA                                                                          |                          |                                             | 5 · 5 · 0 ·                              | ≜ <u>+</u>          |
|                             | DASHBOARD                                                                            |                          |                                             | Dashbo                                   | and / Choose Form   |
|                             |                                                                                      | Add Occupancy            |                                             | ×                                        |                     |
|                             |                                                                                      | Building Details         |                                             |                                          |                     |
|                             |                                                                                      |                          | Residential Buildings •<br>A3-Dormitories • |                                          |                     |
|                             |                                                                                      |                          | R-1 Below 15 mtr in height                  |                                          |                     |
|                             |                                                                                      |                          | Add Application                             |                                          |                     |
|                             | ** Please submit the application using bro<br>DESIGNED BY SAASVAAP TECHIES PVT. LTD. |                          |                                             |                                          |                     |
|                             |                                                                                      |                          |                                             |                                          |                     |
|                             |                                                                                      |                          |                                             |                                          |                     |
| 🚳 🙆 📋 I                     | 2 0 0 0                                                                              |                          | 43938/                                      | () () () () () () () () () () () () () ( | ▲ 🎼 谢 atl 🔩 2:20 PM |

5. You can enter your Sanketam reference no. from your local body , and click on " Proceed Now "

| (←) → C' @ | 0 🔒 https://noc.fire.kerala.gov.in/Applicant_controller/sync_frm        |                                 | ⊠ ☆                     | II\ 🖸 📽 🔗 ≡ |
|------------|-------------------------------------------------------------------------|---------------------------------|-------------------------|-------------|
|            | 🖂 info@safekerala.com i 📞 Toll Free No: 101                             |                                 | A A+                    |             |
|            | SAFE KERALA     Department of Fire and Rescue Services                  | <b>Z</b> * 1                    | 8* 0* 1*                |             |
|            | DASHBOARD                                                               |                                 | Dashboard / Choose Form |             |
|            |                                                                         | Application Form                |                         |             |
|            | Do You have Sanketham Reference ID ?                                    | 😺 Yes 💿 No                      |                         |             |
|            | Registred Email ID :                                                    |                                 |                         |             |
|            | Reference ID :                                                          |                                 |                         |             |
|            |                                                                         | Proceed Now                     |                         |             |
|            |                                                                         |                                 |                         |             |
|            |                                                                         |                                 |                         |             |
|            |                                                                         |                                 |                         |             |
|            | ** Please submit the application using browsers Mozilla Firefox, Google | Chrome and Internet Explorer 9+ |                         |             |
|            | DESIGNED BY SAASVAAP TECHES PVT. LTD.                                   |                                 |                         |             |
|            |                                                                         |                                 |                         |             |

| of it hot you can proceed to the application by cherning the batton |
|---------------------------------------------------------------------|
|---------------------------------------------------------------------|

| Sare Kerala   Department of |                                                                             |                                           |                         |              |       |
|-----------------------------|-----------------------------------------------------------------------------|-------------------------------------------|-------------------------|--------------|-------|
| <) → ୯ ଘ                    | https://noc.fire.kerala.gov.in/Applicant_controller/sync_frm                |                                           | ⊠ ☆                     | III\ 🗉 🌒     |       |
|                             | 🖂 info@safekerala.com   📞 Toll Free No: 101                                 |                                           | A A+                    |              |       |
|                             | SAFE KERALA                                                                 |                                           | s. 0                    |              |       |
|                             | Department of Fire and Rescue Services DASHBOARD                            |                                           | Dashboard / Choose Form |              |       |
|                             |                                                                             | Application Form                          |                         |              |       |
|                             | Do You have Sanketham Reference ID ?                                        | 🗇 Yes 🛛 🔞 No                              |                         |              |       |
|                             |                                                                             | PROCEED WITH OUT REFERENCE ID             |                         |              |       |
|                             |                                                                             |                                           |                         |              |       |
|                             | ** Please submit the application using browsers Mozilia Firefox, Google Chr | rome and Internet Explorer 9+             |                         |              |       |
|                             |                                                                             |                                           |                         |              |       |
|                             |                                                                             |                                           |                         |              |       |
| 🙆 🙆 🚞                       |                                                                             | D. C. C. C. C. C. C. C. C. C. C. C. C. C. |                         | • 😼 🔐ii 🍫 2: | 27 PM |

7. New application would be loaded as per your selection

4.1.1.1 Applicant Details (Common for all type of occupancies)

| ← → ♂ ☆                                                   | 🛛 🔒 https                                          | ://noc.fire. <b>kerala.gov.in</b> /applicant_controller/profile_ec                    | dit/MTQ=          |                       |                                  | •••                      | ☑ ☆                     | lii\   | • | ° 0 | Ξ |
|-----------------------------------------------------------|----------------------------------------------------|---------------------------------------------------------------------------------------|-------------------|-----------------------|----------------------------------|--------------------------|-------------------------|--------|---|-----|---|
| Go Back                                                   |                                                    | FIRE SAFETY CLEAF                                                                     | RANCE FO          | OR SITE RE            | SIDENTIAL BUIL                   | DINGS                    |                         |        |   |     |   |
| _                                                         |                                                    |                                                                                       | A3-DC<br>BELOW 15 | ORMITORIES            | Т                                |                          |                         |        |   |     |   |
|                                                           |                                                    | APP                                                                                   | LICATION I        | FORM / CHE            | CKLIST                           |                          |                         |        |   |     |   |
|                                                           |                                                    |                                                                                       | FO                | RM "R-1"              |                                  |                          |                         |        |   |     |   |
|                                                           |                                                    |                                                                                       | A. Gen            | eral Section          |                                  |                          |                         |        |   |     |   |
| Applicant Details & Site Details                          | Building Details                                   | Fee/Challan Amount Calculation/Payment Details                                        | Building drawing  | gs and Fire drawings  | Site Details(Technical Section   | ) Structural Details     | Staircase Specification | 8      |   |     | * |
| Equipment/Fixed Installations                             | Affidavit / Confirma                               | ition from the Applicant                                                              |                   |                       |                                  |                          |                         |        |   |     |   |
| *This checklist cum applica<br>*NB: The items/features in | ation will be first subm<br>this checklist must be | itted for Initial Clearance and then for Final clearan<br>e shown/marked in the plan. | ice and then only | Certificate of Approv | al shall be considered to be iss | ued                      |                         |        |   |     |   |
|                                                           | 1. Ap                                              | oplicant Details                                                                      |                   |                       |                                  | 2. Site Details          |                         |        |   |     |   |
|                                                           | (The following detail                              | s shall be submitted by the applicant)                                                |                   | (                     | Details of Land in which Buildin | g is to be Constructed / | Location of Proposed Bu | lding) |   |     |   |
| 1.4                                                       | Applicant Name* :                                  | I.                                                                                    |                   |                       | 1. Survey No* :                  |                          |                         |        |   |     |   |
| 2. Perm                                                   | anent Address* :                                   | Address Line 1                                                                        |                   |                       | 2. District* :                   | Select District          |                         | •      | ] |     |   |
|                                                           |                                                    | Address Line 2                                                                        |                   |                       | 3. Taluk* :                      | Select Taluk             |                         | •      | ] |     |   |
|                                                           |                                                    | City                                                                                  |                   |                       | 4. Village* :                    | Select Taluk First       |                         | •      | 1 |     |   |
|                                                           |                                                    | Pincode                                                                               |                   |                       |                                  |                          |                         |        |   |     |   |

8. Enter your personal details and site details for Fire NOC , Click "Next" to proceed

| ← → ♂ ŵ | 🖸 🔒 https                                                                                | ://noc.fire. <b>kerala.gov.in</b> /applicant_controller/profile_edit/M                      | ITQ=      |                           |                                |                     | … ⊠ ☆                       | III\ 🗉 🔹 | 0 | ≡   |
|---------|------------------------------------------------------------------------------------------|---------------------------------------------------------------------------------------------|-----------|---------------------------|--------------------------------|---------------------|-----------------------------|----------|---|-----|
| Go Back | BOOK<br>FIRE SAFETY CLEARANCE FOR SITE RESIL<br>A3-DORMITORIES<br>BELOW 15 MTR IN HEIGHT |                                                                                             |           |                           |                                |                     | 8                           |          |   |     |
|         |                                                                                          | APPLIC                                                                                      | CATION FO | )RM / CHECKLIS<br>I "R-1" | Т                              |                     |                             |          |   |     |
|         |                                                                                          |                                                                                             | A. Gener  | al Section                |                                |                     |                             |          |   |     |
|         | 4. Company Name :<br>5. Mobile No* :<br>6. Email* -                                      | address tosk address test city 221112 Kerala India Company name 9898787678 Usar@kiabbo coop |           | * Enter Land Mark         | Click<br>Latitude<br>Longitude | c here to view list | t of Fire & Rescue Stations |          |   | •   |
|         | ← Previous                                                                               |                                                                                             |           |                           |                                |                     | Next 🔶                      |          |   | • • |

#### 9. Fill in all details and proceed to next page

- 10. Initially , New building would shown to filling
- 11. Click "Reset" application for "Expansion Of Existing Building"

## 12. Fill in details and click " Next "

# 4.1.2 Mixed or Multiple Occupancy

1. Select Mixed /Multiple occupancy from list

| ← → C ③ Not secure | mixedkfrs.test4u.in/applicant_controller/choose_form/MA==       |                                                    |                                             | * @ 🖲 🦃 : |
|--------------------|-----------------------------------------------------------------|----------------------------------------------------|---------------------------------------------|-----------|
| Б                  | 🗵 info©safekerala.com   📞 Toll Free No: 101                     |                                                    | A A+                                        |           |
|                    | SAFE KERALA     Department of Fire and Rescue Services          |                                                    | <b>S</b> * <b>S</b> * <b>0</b> * <b>1</b> * |           |
|                    | DASHBOARD                                                       |                                                    | Dashboard / Choose Form                     |           |
|                    |                                                                 | Choose Form                                        |                                             |           |
|                    | Building (                                                      | Dccupancy                                          |                                             |           |
|                    |                                                                 | Mixed (intermingled)  Choose Occupancy Type Single |                                             |           |
|                    |                                                                 | Mixed (intermingled)<br>Multiple(Not intermingled) |                                             |           |
|                    |                                                                 |                                                    |                                             |           |
|                    | ** Please submit the application using browsers Mozilia Firefox | r, Google Chrome and Internet Explorer 9+          |                                             |           |
|                    | DESIGNED BY SAASVAAP TECHIES PVT. LTD.                          |                                                    |                                             |           |

## 2. Click "Generate " Button

| ⊠ in | fo@safekerala.com   📞 Toll Free No: 101               |                                                       |    |                               | Á A+ |  |  |
|------|-------------------------------------------------------|-------------------------------------------------------|----|-------------------------------|------|--|--|
| DA:  | SAFE KERALA<br>Department of Fire and Rescue Services |                                                       | 2. | <ul> <li>Tashboard</li> </ul> | L .  |  |  |
|      |                                                       | Choose Form                                           |    |                               |      |  |  |
|      |                                                       | Building Occupancy Mixed (intermingled)  Generate Now |    |                               |      |  |  |
|      |                                                       |                                                       |    |                               |      |  |  |

3. Select "Building " and its height to proceed

| ← → C ① Not secure   mixedkfrs.test4u.in/applicant_controller/choo | se_form/MA==                                                                        | 🖈 🗅 🖲 象 :                                 |
|--------------------------------------------------------------------|-------------------------------------------------------------------------------------|-------------------------------------------|
| 🖂 info@safekerala.com   📞 Toll Free No: 101                        |                                                                                     | Awesome Screenshot: Screen Video Recorder |
| SAFE KERALA     Department of Fire and Rescue Services             | <u>ع</u> -                                                                          |                                           |
| DASHBOARD                                                          |                                                                                     | Dashboard / Choose Form                   |
|                                                                    | Add Occupancy Categories ×                                                          |                                           |
|                                                                    | Occupancy Categories                                                                |                                           |
|                                                                    | Building Type Height of Category<br>Select Building Type   Height from ground level |                                           |
|                                                                    | Add Now                                                                             |                                           |
| ## Place submit the application using hor                          | Note: Hegitt of each Occupancy shall be taken from ground level                     |                                           |
| DESIGNED BY SAASVAAP TECHIES PVT, LTD                              |                                                                                     |                                           |
|                                                                    |                                                                                     |                                           |

| ← → C ▲ Not secure   mixedkfrs.test4u.in/applicant_controller/cho                | ose_form/MA==                                                             | ☆ @ 🖲 🕵 :            |
|----------------------------------------------------------------------------------|---------------------------------------------------------------------------|----------------------|
| 🖂 info@safekerala.com   📞 Toll Free No: 101                                      |                                                                           | A A+                 |
| SAFE KERALA                                                                      | ⊠ · ≣· θ                                                                  | - Ar                 |
| DASHBOARD                                                                        | Dash                                                                      | iboard / Choose Form |
|                                                                                  | Add Occupancy Categories                                                  |                      |
|                                                                                  | Occupancy Categories Building Type Height Of Category                     |                      |
|                                                                                  | Building Type Height Of Category Institutional Buildings                  |                      |
| Please submit the application using bro<br>DESIGNED BY SAASYAAP TECHIES BY7, LTD | Add Now<br>Note:Height of each Occupancy shall be taken from ground level |                      |
|                                                                                  |                                                                           |                      |

4.Click "Add Now"

5. Click " Add Occupancy Details"

| C A Not secure   mixedkfrs.test4u.in/applicant_controller/choose | _form/MA==                                                      |          | 🖈 🗅 🖲 🝕 |
|------------------------------------------------------------------|-----------------------------------------------------------------|----------|---------|
| <b>SAFE KERALA</b><br>Department of Fire and Rescue Services     |                                                                 |          |         |
|                                                                  | Choose Form                                                     |          |         |
|                                                                  | Building Occupancy                                              |          |         |
|                                                                  | Mixed (intermingled)                                            |          |         |
|                                                                  | Generate Now                                                    |          |         |
|                                                                  | Mixed Occupancy (Intermingled)                                  |          |         |
| * The Most Hazardous category Considered as                      | the higher category, and this will be identified automatically. |          |         |
| Occupancy Duto                                                   | keicht                                                          | Action   |         |
| Residential Buildings                                            | 12                                                              | Action   |         |
| Institutional Buildings                                          | 15                                                              | <u> </u> |         |
|                                                                  |                                                                 |          |         |

# 6. Select Corresponding forms to Building Occupancy

| ← → C ▲ Not secure   mixedkfrs.test4u.in/applicant_controller/ch                  | oose_form/MA==                                                                                      |        |     |           |            | ☆ 🗅 🔘 🏠 : |
|-----------------------------------------------------------------------------------|----------------------------------------------------------------------------------------------------|--------|-----|-----------|------------|-----------|
| SAFE KERALA                                                                       |                                                                                                    | ∎ •    |     | 0 -       | 4 -        |           |
|                                                                                   | Choose Form                                                                                         |        |     |           |            |           |
|                                                                                   | Sullding Occupancy Mixed (intermingled)                                                             |        |     |           |            |           |
|                                                                                   | Add Occupancy Details                                                                               |        |     |           |            |           |
|                                                                                   | * Note: Select form according to height given for occupancy. If not, application would be rejected. |        |     |           |            |           |
|                                                                                   | Building Details                                                                                    |        |     |           |            |           |
| * The Most Hazardous category Consider                                            | Residential Buildings 🔻                                                                             |        |     |           |            |           |
| Occupancy Type                                                                    |                                                                                                    | Action |     |           |            |           |
| Residential Buildings                                                             | A1-Lodging or rooming houses V                                                                      | Ŵ      |     |           |            |           |
| Institutional Buildings                                                           | Select Forms  Select Forms  R-6-0 up to 15 mtrs in height  Add Application                          | Ê      | Add | l Occupan | cy Details |           |
| •• Please submit the application using br<br>designed by address from the provide | owsers Mazilla Firefox, Google Chrome and Internet Explorer 9+                                      |        |     |           |            |           |

- 7. Click "Add Application"
- 8. Click "Submit" after selecting forms for each occupancies

| ← → C ▲ Not secur | re   mixedkfrs.test4u.in/applicant_controller/choose_fc                                                                                | rm/MA==                                   |                                                              |           | = 0     |                | ☆ 🙆 🖲 🥵 : |
|-------------------|----------------------------------------------------------------------------------------------------|-------------------------------------------|--------------------------------------------------------------|-----------|---------|----------------|-----------|
|                   | Department of Fire and Rescue Services Occupancy Type                                                                                  |                                           |                                                              | Height    | - 0     |                |           |
|                   | Residential Buildings                                                                                                    |                                           |                                                              | 12        |         |                |           |
|                   | Institutional Buildings                                                                                                    |                                           |                                                              | 15        |         |                |           |
|                   |                                                                                                    | Building C                                | Decupancy List                                               |           | Add Occ | upancy Details |           |
|                   | Form                                                                                                    | Building Type                             | Sub Category                                                 |           | Remove  |                |           |
|                   | R-6 Up to 15 mtrs in height                                                                                                    | Residential Buildings                     | A1-Lodging or roomi                                          | ng houses |         | <b></b>        |           |
|                   | H-1 Less than 15 mtr in height and plot area up to 1000m2                                                                              | Institutional Buildings                   | C1-Hospitals And Sa                                          | nitoria   |         | Ŵ              |           |
|                   | Whether most restrictive provisions of fire prot<br>occupancies is proposed for the entire building:<br>is Fire Separation provided? : | ction arrangement for the individual<br>: | <ul> <li>Yes</li> <li>No</li> <li>Yes</li> <li>No</li> </ul> |           | SUBMIT  |                |           |

# 7. Select "Yes" to enter Sanketam reference id and details

| $\label{eq:controller} \leftarrow \  \   \rightarrow \  \   C  \  (0) \  \   Not \ secure \  \    \  \  mixedkfrs.test4u.in/MxdApplicant_controller/sync_frm/MTcz/Mg==$ | ☆ 🗅 🥘 🖗 🗄                           |
|----------------------------------------------------------------------------------------------------|-------------------------------------|
| 🖂 info@safekerala.com   📞 Toll Free No: 101                                                                                                    | A A+                                |
| SAFE KERALA<br>Department of Fire and Rescue Services                                                                                                    | <b>Z</b> * <b>E</b> * 0* <b>A</b> * |
| DASHBOARD                                                                                                    | Dashboard / Choose Form             |
|                                                                                                    | Application Form                    |
| Do You have Sanketham Reference ID ?                                                                                                    | Yes 0 No                            |
| Registred Email ID :                                                                                                    |                                     |
| Reference ID :                                                                                                    |                                     |
|                                                                                                    | Proceed Now                         |
|                                                                                                    |                                     |
|                                                                                                    |                                     |
|                                                                                                    |                                     |

8. Otherwise, Proceed with "No." and Click "Proceed" button

|    | info@safekerala.com   📞 Toll Free No: 101             |                                                                                                 | A A+          |  |  |
|----|-------------------------------------------------------|-------------------------------------------------------------------------------------------------|---------------|--|--|
|    | SAFE KERALA<br>Department of Fire and Rescue Services | <b>■</b> * <b>■</b> * 0*                                                                        | 4+<br>        |  |  |
| DA | ASHBOARD                                              | Dashboard                                                                                       | / Choose Form |  |  |
|    |                                                       | Application Form                                                                                |               |  |  |
|    | Do You have Sanketham Reference ID ?                  | <ul> <li>Yes          <ul> <li>No</li> </ul> </li> <li>Proceed With out Reference Id</li> </ul> |               |  |  |
|    |                                                       |                                                                                                 |               |  |  |
|    |                                                       |                                                                                                 |               |  |  |

#### 9. Your Mixed/Multiple Occupancy Details would be generated.

| Back                                                                                                    | FIRE SAFETY C<br>Residential<br>APP                                         | LEARANCE FOR SI<br>MIXED OCCUPANCY FOR<br>Buildings and Institu<br>LICATION FORM / CH<br>FORM "MXD-02" | TE MIXED BUILDING<br>RM<br>utional Buildings<br>IECKLIST |                                         |               |   |
|----------------------------------------------------------------------------------------------------|-----------------------------------------------------------------------------|----------------------------------------------------------------------------------------------------|----------------------------------------------------------|-----------------------------------------|---------------|---|
|                                                                                                    | Residential<br>APP                                                          | Buildings and Institu<br>LICATION FORM / CH<br>FORM "MXD-02"                                           | utional Buildings<br>IECKLIST                            |                                         |               |   |
|                                                                                                    |                                                                             |                                                                                                    |                                                          |                                         |               |   |
|                                                                                                    |                                                                             | A. General Sectio                                                                                      | n                                                        |                                         |               |   |
| viicant Details & Site Details Building Details Fe                                                                           | ee/Challan Amount Calculation/Payment Details                               | Building drawings and Fire drawings                                                                    | Site Details(Technical Section )                         | Structural Details Staircase Specific   | ations        |   |
| uipment/Fixed Installations Affidavit / Confirmation f                                                                       | from the Applicant                                                          |                                                                                                    |                                                          |                                         |               |   |
| This checklist cum application will be first submitted 1<br>NB: The items/features in this checklist must be show<br>1. Appl | for Initial Clearance and then for Final clearanc<br>wm/marked in the plan. | e and then only Certificate of Approv                                                                  | val shall be considered to be issued                     | Site Details                            |               |   |
| (The following details shi                                                                                                   | nall be submitted by the applicant)                                         |                                                                                                    | (Details of Land in which Building                       | is to be Constructed / Location of Prop | osed Building | ( |
| 1. Applicant Name* :                                                                                                    |                                                                             |                                                                                                    | 1. Survey No*:                                           |                                         |               |   |
| 2. Permanent Address* : Ad                                                                                                   | ddress Line 1                                                               |                                                                                                    | 2. District*:                                            | Select District                         |               | * |
| Ad                                                                                                    | ddress Line 2                                                               |                                                                                                    | 3. Taluk* :                                              | Select Taluk                            |               | ¥ |
| Cit                                                                                                    | ity                                                                         |                                                                                                    | 4. Village*:                                             | Select Taluk First                      |               |   |
| Pin                                                                                                    | incode                                                                      |                                                                                                    | 5. Corporation/ Municipality/ Grama                      | Choose Local Body Type                  |               | Ŧ |

#### 10. Enter details and click "Next".

After selecting occupancy type and filling the general details, the application proceeds through a few tabs or sections where you need to fill in the form details.

#### 4.1.2.1 Building Details Tab

#### 4.1.2.1.1 Single

- 1. Select Building Type
  - a. New Building
- b. Expansion of Existing Building
- 2. Reset button can be used to change "Building Type".

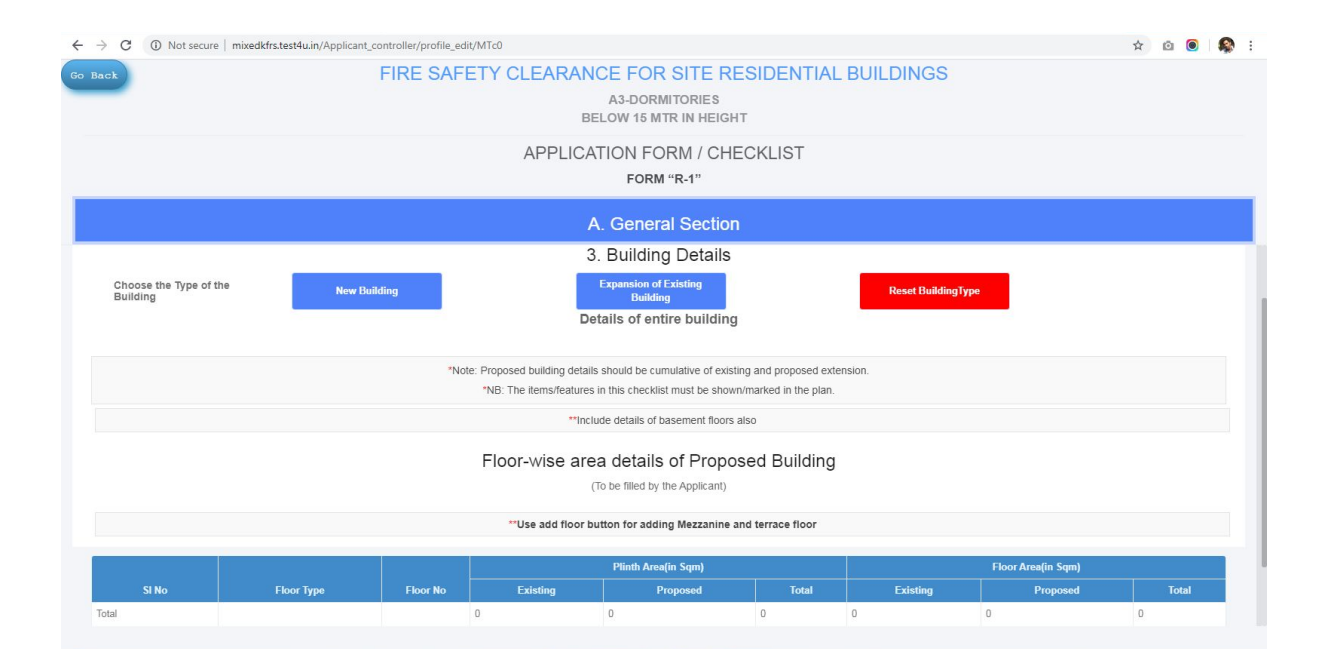

#### 4.1.2.1.1.1 New Building case

| et FIRE                                        | SAFETY CLEARANCE FOR SITE RESIDENTIAL BUILDINGS<br>A3-DOWNITORIES<br>BELOW 15 MTR IN HEGHT<br>APPLICATION FORM / CHECKLIST<br>FORM "R-1"                                 |                 |
|------------------------------------------------|----------------------------------------------------------------------------------------------------|-----------------|
|                                                | A. General Section                                                                                                    |                 |
| 1. Height (in meters) as per KMBR /KPBR ":     | 12                                                                                                    |                 |
| 2. Total Plinth Area (in sq m) <sup>**</sup> : | 1000                                                                                                    |                 |
| 3. No. of Floors *:                            | 2                                                                                                    |                 |
| 4. Total Floor Area (in sq m) *:               | 500                                                                                                    |                 |
|                                                | Details of entire building                                                                                                    |                 |
|                                                | Floor Types                                                                                                    |                 |
| I. No:of Basement FLoor :                      | 0                                                                                                    |                 |
| 2. No:of Ground Floor 1:                       | 1                                                                                                    |                 |
| 3. No:of Upper Floor " :                       | 1                                                                                                    |                 |
| 4. No:of Mezanine Floor " :                    | 0                                                                                                    |                 |
| 5. No:of Terrace Floor *:                      | 0                                                                                                    |                 |
|                                                |                                                                                                    | Add Details New |
|                                                | "Note: Proposed building details should be cumulative of existing and proposed extension.<br>"NB: The items/features in this checklist must be shown/marked in the plan. |                 |

1.Click " Add Details New".

2. Select " Manual or Automatic Split for values in floor wise splitting.

| ← → C ▲ Not secure   mixedkfrs.t | est4u.in/Applicant_controller/profile_edit/MTc0                                                   | ९ 🖈 🙆 💽 🥵 |
|----------------------------------|---------------------------------------------------------------------------------------------------|-----------|
| 54 Back                          | FIRE SAFETY CLEARANCE FOR SITE RESIDENTIAL BUILDINGS                                              |           |
|                                  |                                                                                                   |           |
|                                  |                                                                                                   |           |
|                                  |                                                                                                   |           |
|                                  |                                                                                                   |           |
|                                  |                                                                                                   |           |
|                                  | Vou Can Spil Total Pinth Area and Floor Area Equally for Each Floor<br>No. I will Spilt Manually! |           |
|                                  |                                                                                                   |           |
|                                  |                                                                                                   |           |
|                                  |                                                                                                   |           |

| FIRE SAI                                                                                               | -ETT CLEA               | A3-DORI<br>BELOW 15 M                          |                           | SIDENTIAL BUIL                    | DINGS              |                         |         |
|----------------------------------------------------------------------------------------------------|-------------------------|------------------------------------------------|---------------------------|-----------------------------------|--------------------|-------------------------|---------|
|                                                                                                    | APP                     | LICATION FC                                    | DRM / CHE                 | CKLIST                            |                    |                         |         |
|                                                                                                    |                         | FORM                                           | I "R-1"                   |                                   |                    |                         |         |
|                                                                                                    |                         | A. Gener                                       | al Section                |                                   |                    |                         |         |
| ant Details & Site Details<br>prent/Fixed Installations<br>Affidavit / Confirmation from the Applicant | tion/Payment Details    | Building drawings an                           | id hire drawings          | Site Details (Technical Section   | Structural Details | Staircase Specification | S       |
|                                                                                                    |                         | 3 Buildin                                      | ng Details                |                                   |                    |                         |         |
| Choose the Type of the New Building                                                                    |                         |                                                | 9                         |                                   | Reset BuildingType |                         |         |
| a a                                                                                                    | 1 Details of the Prop   | osed Building (To be                           | filled in case of co      | instruction of a new building)    |                    |                         |         |
|                                                                                                    | i betano or are ri op   | osea Dananig (10 be                            | finde in cube of co       | instruction of a new building)    |                    |                         |         |
|                                                                                                    | "Note: Height:<br>No:of | Height of Each Occupa<br>Floors:Total Number ( | ancy Calculated fre       | om the ground level<br>g Basement |                    |                         |         |
| 1. Height (in meters) as per KMBR /KPBR ** :                                                           | 12                      |                                                |                           |                                   |                    |                         |         |
| 2. Total Plinth Area (in sq m)**:                                                                      | 1000                    |                                                |                           |                                   |                    |                         |         |
| 3. No. of Floors * :                                                                                   | 2                       |                                                |                           |                                   |                    |                         |         |
| 4. Total Floor Area (in sq m) * :                                                                      | 500                     |                                                |                           |                                   |                    |                         |         |
|                                                                                                    |                         | Details of en                                  | tire building             |                                   |                    |                         |         |
|                                                                                                    |                         | Floo                                           | r Types                   |                                   |                    |                         |         |
| No:of Basement FLoor *:                                                                                | 0                       |                                                |                           |                                   |                    |                         |         |
| No:of Ground Floor * :                                                                                 | 1                       |                                                |                           |                                   |                    |                         |         |
| No.0F Upper Proof                                                                                      | 1                       |                                                |                           |                                   |                    |                         |         |
| No.of Terrace Floor *:                                                                                 | 0                       |                                                |                           |                                   |                    |                         |         |
|                                                                                                    | U                       |                                                |                           |                                   |                    | Add Deta                | ils New |
|                                                                                                    | Note: Proposed buildi   | na details should be cu                        | mulative of existin       | ng and proposed extension         |                    |                         |         |
|                                                                                                    | *NB: The items          | features in this checkl                        | ist must be shown         | /marked in the plan.              |                    |                         |         |
|                                                                                                    |                         | **Include details of                           | basement floors a         | ilso                              |                    |                         |         |
|                                                                                                    | Floor-wis               | e area details                                 | s of Propos<br>Applicant) | sed Building                      |                    |                         |         |
|                                                                                                    | **Use add               | i floor button for add                         | ing Mezzanine ar          | nd terrace floor                  |                    |                         |         |
|                                                                                                    | "PI                     | ease Fill all values as                        | s decimals for be         | tter result                       |                    |                         |         |
|                                                                                                    |                         | Plinth Area(in Sqm)                            | 1                         |                                   | Floor Area(in Sqm) |                         | Action1 |
| SI No Floor Type Floor No                                                                              | Existing                | Proposed                                       | Total                     | Existing                          | Proposed           | Total                   | θ Θ     |
|                                                                                                    |                         | 500.00                                         | 500.00                    | 0                                 | 250.00             | 250.00                  |         |
| tal 0                                                                                                  |                         | 000.00                                         | 1000.00                   | 0                                 | 500.00             | 500.00                  |         |
|                                                                                                    |                         |                                                |                           |                                   |                    |                         |         |

# Click "Next " to proceed to next tab.

# 4.1.2.1.1.2 Expansion of existing building case (Single)

| Go Back                          | FIRE SAF                                    | ETY CLEARAN                                          | A3-DORMITORIES                                                            | SIDENTIAL B                                  | UILDINGS                    |                        |         |
|----------------------------------|---------------------------------------------|------------------------------------------------------|---------------------------------------------------------------------------|----------------------------------------------|-----------------------------|------------------------|---------|
|                                  |                                             | APPLIC                                               | ATION FORM / CHE                                                          | CKLIST                                       |                             |                        |         |
|                                  |                                             |                                                      | A General Section                                                         |                                              |                             |                        |         |
| And and Databased Databased      |                                             | -D                                                   | A. General Section                                                        | 01- D-1-1-0                                  |                             | 0                      |         |
| Applicant Defails & Site Defails | Affidavit / Confirmation from the Applicant | n/Payment Details Buik                               | ding drawings and Fire drawings                                           | Site Details(Technical Se                    | ection ) Structural Details | Starcase Specification | 2       |
|                                  |                                             |                                                      | 3. Building Details                                                       |                                              |                             |                        |         |
| Choose the Type of the Building  | he                                          |                                                      | Expansion of Existing<br>Building                                         |                                              | Reset BuildingType          |                        |         |
|                                  | 3.2 Details of the Exi                      | sting and Proposed Build                             | ding(To be filled in case of vertica                                      | / horizontal expansion o                     | of an existing building)    |                        |         |
|                                  |                                             | "Note: Height:Height<br>No:of Floors                 | of Each Occupancy Calculated fre<br>Total Number Of Floors Including      | m the ground level<br>Basement               |                             |                        |         |
|                                  |                                             |                                                      |                                                                           |                                              |                             |                        |         |
|                                  | Do                                          | You have NOC for Existing                            | Building? *: • Y • N                                                      | SITE                                         |                             |                        |         |
|                                  |                                             | NOC                                                  | Number 7                                                                  | OIL                                          |                             |                        |         |
|                                  | Existing Build                              | ng                                                   | Proposed Build                                                            | ing                                          | Tot                         | al                     |         |
|                                  | 1.Height (in meters) as per K               | MBR /KPBR * :                                        | 1. Height (in meters) as per K                                            | MBR /KPBR *:                                 | 1. Height (in meters) as    | per KMBR /KPBR * :     |         |
|                                  | 4                                           |                                                      | 6                                                                         |                                              | 10.00                       |                        |         |
|                                  | 2. Total Plinth Area (in                    | sq m) *:                                             | 2. Total Plinth Area (in                                                  | iq m) * :                                    | 2. Total Plinth Ar          | ea (in sq m) * :       |         |
|                                  | 1000                                        |                                                      | 2000                                                                      |                                              | 3000.00                     |                        |         |
|                                  | 3. No. of Floors                            |                                                      | 3. No. of Floors                                                          |                                              | 3. No. of                   | Floors                 |         |
|                                  | 1                                           |                                                      | 10                                                                        |                                              | 2                           |                        |         |
|                                  | 4. Total Floor Area (in                     | sq m " :                                             | 4. Total Floor Area (in                                                   | sq m <mark>*</mark> :                        | 4. Total Floor Ar           | ea (in sq m * :        |         |
|                                  | 500                                         |                                                      | 1000                                                                      |                                              | 1500.00                     |                        |         |
|                                  |                                             |                                                      | etails of entire building                                                 |                                              |                             |                        |         |
|                                  |                                             |                                                      | Floor Types                                                               |                                              |                             |                        |         |
| 1. No:of Basement FLoor          | r ":                                        | 0                                                    |                                                                           |                                              |                             |                        |         |
| 2. No:of Ground Floor * :        |                                             | 1                                                    |                                                                           |                                              |                             |                        |         |
| 3. No:of Upper Floor * :         |                                             | 1                                                    |                                                                           |                                              |                             |                        |         |
| 4. No:of Mezanine Floor          | *:                                          |                                                      |                                                                           |                                              |                             |                        |         |
| 5. No:of Terrace Floor * :       |                                             |                                                      |                                                                           |                                              |                             |                        |         |
|                                  |                                             |                                                      |                                                                           |                                              |                             | Add Details            |         |
|                                  | "Ne                                         | te: Proposed building deta<br>*NB: The items/feature | ils should be cumulative of existin<br>is in this checklist must be shown | g and proposed extension marked in the plan. | on.                         |                        |         |
|                                  |                                             | **In                                                 | clude details of basement floors a                                        | 50                                           |                             |                        |         |
|                                  |                                             | Floor-wise ar                                        | ea details of Propos<br>(To be filled by the Applicant)                   | ed Building                                  |                             |                        |         |
|                                  |                                             | **Use add floor                                      | button for adding Mezzanine ar                                            | d terrace floor                              |                             |                        |         |
|                                  |                                             | **Please F                                           | ill all values as decimals for be                                         | ter result                                   |                             |                        |         |
|                                  |                                             |                                                      | Araolin Sam)                                                              |                                              | Development                 |                        | Antonia |
| St No                            | Floor Type Floor No                         | Plinth<br>Existing P                                 | roposed Total                                                             | Existing                                     | Proposed                    | Total                  |         |
| 1                                | GROUND FLOOR Y 0 Y 500.0                    | 0 1000.00                                            | 1500.00                                                                   | 250.00                                       | 500.00                      | 750.00                 |         |
| 2                                | UPPER FLOOR • 500.0                         | 0 1000.00                                            | 1500.00                                                                   | 250.00                                       | 500.00                      | 750.00                 |         |
| Total                            | 1000.                                       | 2000.00                                              | 3000.00                                                                   | 500.00                                       | 1000.00                     | 1500.00                |         |
|                                  |                                             |                                                      |                                                                           |                                              |                             |                        |         |
| Ć                                | Previous                                    |                                                      |                                                                           |                                              |                             | Next →                 |         |

# 4.1.2.1.2 Mixed/ Multiple Occupancy

| 1.2.1.2.1 Ne                               | w Building                                                                                    |                       |                                                                           |                                               |                                    |                            |        |
|--------------------------------------------|-----------------------------------------------------------------------------------------------|-----------------------|---------------------------------------------------------------------------|-----------------------------------------------|------------------------------------|----------------------------|--------|
| o Back                                     | FIRE S                                                                                        | AFETY (               | MIXED OCCUPANCY F                                                         | ORM                                           | LDING                              |                            |        |
|                                            | ਜ                                                                                             | lesidentia<br>APF     | al Buildings and Inst<br>PLICATION FORM / C<br>FORM "MXD-02"              | itutional Buildings<br>HECKLIST               | 5                                  |                            |        |
|                                            |                                                                                               |                       | A. General Sect                                                           | ion                                           |                                    |                            |        |
| Applicant Details & Site Details           | uilding Details Fee/Challan Amount Calculation/I<br>fidavit / Confirmation from the Applicant | Payment Details       | Building drawings and Fire drawing                                        | gs Site Details(Technical S                   | ection) Structural Details         | s Staircase Specifications |        |
| Choose the Type of the<br>Building         | New Building                                                                                  | (Choose F             | 3. Building Deta<br>Reset Building Type For Change Bu                     | ils<br>Iding Type)                            | Reset BuildingType                 |                            |        |
|                                            | 3.1 De                                                                                        | tails of the Pro      | posed Building (To be filled in case                                      | e of construction of a new build              | ding)                              |                            |        |
|                                            |                                                                                               | *Note: Height<br>No:o | ::Height of Each Occupancy Calcula<br>f Floors:Total Number Of Floors Inc | ited from the ground level<br>luding Basement |                                    |                            |        |
|                                            | Building Category                                                                             |                       | Height (m)                                                                | Plinth Area(in Sqm)                           | Floor Area(in                      | Sqm) A                     | ction  |
| Residential Buildings ( A1-Lodg            | jing or rooming houses) R-6 Up to 15 mtrs in height                                           |                       | 12                                                                        | 0                                             | 0                                  | Edit                       |        |
| Institutional Buildings ( C1-Hos to 1000m2 | pitals And Sanitoria) H-1 Less than 15 mtr in height a                                        | nd plot area up       | 15                                                                        | 0                                             | 0                                  | Edit                       |        |
|                                            |                                                                                               |                       | Floor Types                                                               |                                               |                                    |                            |        |
| 1. No:of Basement Floor                    |                                                                                               | 0                     |                                                                           |                                               |                                    |                            |        |
| 2. No:of Ground Floor 1:                   |                                                                                               | 0                     |                                                                           |                                               |                                    |                            |        |
| 3. No:of Upper Floor * :                   |                                                                                               | 0                     |                                                                           |                                               |                                    |                            |        |
| 4. No:of Mezanine Floor *:                 |                                                                                               | 0                     |                                                                           |                                               |                                    |                            |        |
| 5. No:of Terrace Floor *:                  |                                                                                               | 0                     |                                                                           |                                               |                                    |                            |        |
|                                            | *Note                                                                                         | Proposed build        | ling details should be cumulative of                                      | evisting and proposed extens                  | lon                                | proceed to floor d         | etails |
|                                            | - Note                                                                                        | *NB: The item         | s/features in this checklist must be                                      | shown/marked in the plan.                     |                                    |                            |        |
|                                            |                                                                                               |                       | **Include details of basement f                                           | oors also                                     |                                    |                            |        |
|                                            |                                                                                               | Floor-wi              | se area details of Pro<br>(To be filled by the Applica                    | posed Building                                |                                    |                            |        |
|                                            |                                                                                               | **Use ad              | d floor button for adding Mezzani                                         | ne and terrace floor                          |                                    |                            |        |
| Floor F<br>SL No Type                      | loor<br>No Building Category                                                                  | Existing              | Plinth Area(in Sqm) Proposed                                              | Total <u>Existi</u>                           | Floor Area(in S<br>ng <u>Propo</u> | qm)<br>sed Total           | Action |
|                                            |                                                                                               |                       |                                                                           |                                               |                                    |                            |        |
| 🗲 Previo                                   | us                                                                                            |                       |                                                                           |                                               |                                    | Next 🗲                     | )      |

3. Click "Edit" and Enter Plinth and Floor Area corresponding to occupancy

# 4.1.2.1.2.2 Expansion of existing building

|                                                                                                    | in/MxdApplicant_controller/profile_edit/MTcz                                                                                                    |                                                                                                    |                                                                                                    |                                |                        |
|----------------------------------------------------------------------------------------------------|----------------------------------------------------------------------------------------------------|----------------------------------------------------------------------------------------------------|----------------------------------------------------------------------------------------------------|--------------------------------|------------------------|
| nck                                                                                                    | FIRE SAFETY                                                                                                    | CLEARANCE FO                                                                                                    | OR SITE MIXED BUIL                                                                                                | DING                           |                        |
|                                                                                                    |                                                                                                    | MIXED OCCUPAI                                                                                                    | NCY FORM                                                                                                    |                                |                        |
|                                                                                                    | Residenti                                                                                                    | al Buildings and                                                                                                  | Institutional Buildings                                                                                           |                                |                        |
|                                                                                                    | AP                                                                                                    | PLICATION FORI                                                                                                    | VI / CHECKLIST                                                                                                    |                                |                        |
|                                                                                                    |                                                                                                    | FORM "MX                                                                                                    | D-02"                                                                                                    |                                |                        |
|                                                                                                    |                                                                                                    | A. General                                                                                                    | Section                                                                                                    |                                |                        |
|                                                                                                    | 3.1 Details of the Pro                                                                                                    | posed Building (To be filled                                                                                      | in case of construction of a new buildir                                                                          | na)                            |                        |
|                                                                                                    |                                                                                                    |                                                                                                    |                                                                                                    | 37                             |                        |
|                                                                                                    |                                                                                                    |                                                                                                    |                                                                                                    |                                |                        |
|                                                                                                    | Nicto: Heinke                                                                                                    | tulloight of Each Occurrency                                                                                      | Colculated from the around loug                                                                                   |                                |                        |
|                                                                                                    | "Note: Heigh<br>No:o                                                                                                    | t:Height of Each Occupancy<br>of Floors:Total Number Of Flo                                                       | Calculated from the ground level                                                                                  |                                |                        |
|                                                                                                    | "Note: Heigh<br>No:o                                                                                                    | t:Height of Each Occupancy (<br>of <b>Floors:</b> Total Number Of Flo                                             | Calculated from the ground level<br>ors Including Basement                                                        |                                |                        |
| Buildi                                                                                                    | "Note: Heigh<br>No:o<br>ng Category                                                                                                    | t:Height of Each Occupancy of <b>Floors</b> :Total Number Of Flo<br>Height (m)                                    | Calculated from the ground level<br>lors Including Basement<br>Plinth Area(in Sqm)                                | Floor Area(in Sym)             | Action                 |
| Buildi<br>Residential Buildings ( A1-Lodging or rooming                                                                                                    | "Note: Heigh<br>No:o<br>ng Category<br>Ihouses) R-6 Up to 15 mtrs in height                                                                     | t:Height of Each Occupancy<br>If Floors:Total Number Of Fic<br>Height (m)<br>12                                   | Calculated from the ground level<br>oros Including Basement<br>Plinth Area(in Sqm)<br>1000                        | Floor Area(in Sym)             | Action Save            |
| Buildin<br>Residential Buildings ( A1-Lodging or rooming<br>Institutional Buildings ( C1-Hospitals And Sani<br>to 1000m2                                                               | "Note: Heigh<br>No:o<br>ng Category<br>houses) R-6 Up to 15 mtrs in height<br>toria) H-1 Less than 15 mtr in height and plot area up            | t:Height of Each Occupancy<br>If Floors:Total Number Of Flo<br>Height (m)<br>12<br>15                             | Calculated from the ground level<br>ors including Basement           Plinth Area(in Sqm)           1000         0 | Floor Area(in Sqm)<br>500<br>0 | Action<br>Save<br>Edit |
| Buildit<br>Residential Buildings ( A1-Lodging or rooming<br>Institutional Buildings ( C1-Hospitals And Sani<br>to 1000m2                                                               | "Note: Heigh<br>No:o<br>ng Category<br>houses) R-6 Up to 15 mtrs in height<br>toria) H-1 Less than 15 mtr in height and plot area up            | t:Height of Each Occupancy<br>If Floors:Total Number Of Flo<br>Height (m)<br>12<br>15<br>Floor Type               | Calculated from the ground level<br>ors including Basement<br>Plinth Area(in Sqm)<br>1000<br>0<br>25              | Floor Area(in Sqm)<br>500<br>0 | Action<br>Save<br>Edit |
| Buildi<br>Residential Buildings ( A1-Lodging or rooming<br>Institutional Buildings ( C1-Hospitals And Sani<br>to 1000m2<br>1. No of Basement Floor ** :                                | "Note: Heigh<br>No:o<br>ng Category<br>Ihouses) R-6 Up to 15 mtrs in height<br>toria) H-1 Less than 15 mtr in height and plot area up           | t:Height of Each Occupancy<br><b>f Floors</b> :Total Number Of Flo<br><b>Height (m)</b><br>12<br>15<br>Floor Type | Calculated from the ground level<br>oros including Basement<br>Pflinth Area(in Sym)<br>1000<br>0<br>28            | Floor Area(in Sym)<br>500<br>0 | Action<br>Save<br>Edit |
| Building<br>Residential Buildings ( A1-Lodging or rooming<br>Institutional Buildings ( C1-Hospitals And Sani<br>to 1000m2<br>1. No.of Basement Floor ** :<br>2. No.of Ground Floor * : | "Note: Heigh<br>No:o<br>ng Category<br>Ihouses) R-6 Up to 15 mtrs in height<br>toria) H-1 Less than 15 mtr in height and plot area up<br>0<br>0 | tHeight of Each Occupancy<br><b>f Floors</b> :Total Number Of Fic<br><b>Height (m)</b><br>12<br>15<br>Floor Type  | Calculated from the ground level<br>loros Including Basement<br>Plinth Area(in Sqm)<br>1000<br>0<br>255           | Floor Area(in Sym)<br>500<br>0 | Action<br>Save<br>Edit |

3.Click " save " after details to save data

| uck l                                                                                                    | FIRE SAFETY (                                                                             | CLEARANCE FO                                                                                                    | R SITE MIXED BUIL                                                                                                    | DING                         |                          |
|----------------------------------------------------------------------------------------------------|-------------------------------------------------------------------------------------------|----------------------------------------------------------------------------------------------------|----------------------------------------------------------------------------------------------------|------------------------------|--------------------------|
|                                                                                                    | Residentia<br>API                                                                         | al Buildings and I<br>PLICATION FORM<br><b>FORM "MXD</b>                                                                                                    | nstitutional Buildings<br>I / CHECKLIST<br>-02"                                                                                                    | í.                           |                          |
|                                                                                                    |                                                                                           | A. General S                                                                                                    | ection                                                                                                    |                              |                          |
| cant Details & Site Details Building Details Fee/Ch<br>ipment/Fixed Installations Affidavit / Confirmation from                                    | allan Amount Calculation/Payment Details<br>the Applicant                                 | Building drawings and Fire                                                                                                    | drawings Site Details(Technical Se                                                                                                    | action) Structural Details S | Staircase Specifications |
| Choose the Type of the New I<br>Building                                                                                                    | (Choose  <br>Building                                                                     | 3. Building D<br>Reset Building Type For Chang                                                                                                    | etails<br><sub>Je Building Type</sub> )                                                                                                    | Reset BuildingType           |                          |
|                                                                                                    | 3.1 Details of the Pro<br>*Note: Heigh                                                    | pposed Building (To be filled in the filled in the filled | n case of construction of a new build                                                                                                    | ing)                         |                          |
|                                                                                                    | No:o                                                                                      | of Floors: Total Number Of Floo                                                                                                    | ors Including Basement                                                                                                    |                              |                          |
| Building Categor                                                                                                    | У                                                                                         | Height (m)                                                                                                    | Plinth Area(in Sqm)                                                                                                    | Floor Area(in Sqm)           | Action                   |
| Residential Buildings ( A1-Lodging or rooming houses) R-<br>Institutional Buildings ( C1-Hospitals And Sanitoria) H-1 Li<br>to 1000m2              | 6 Up to 15 mtrs in height<br>ass than 15 mtr in height and plot area up                   | 12                                                                                                    | 1000                                                                                                    | 500                          | Edit                     |
|                                                                                                    |                                                                                           | Floor Type                                                                                                    | s                                                                                                    |                              |                          |
|                                                                                                    |                                                                                           |                                                                                                    |                                                                                                    |                              |                          |
| I. No:of Basement Floor ":                                                                                                    | 0                                                                                         |                                                                                                    |                                                                                                    |                              |                          |
| I. No:of Basement Floor ** :<br>2. No:of Ground Floor * :                                                                                          | 0                                                                                         |                                                                                                    |                                                                                                    |                              |                          |
| , No.of Basement Floor * :<br>2. No.of Ground Floor * :<br>3. No.of Upper Floor * :                                                                | 0 1 1                                                                                     |                                                                                                    |                                                                                                    |                              |                          |
| 1. No of Basement Floor " :<br>2. No of Ground Floor " :<br>3. No of Upper Floor " :<br>1. No of Mezanine Floor " :                                | 0 1 0 0                                                                                   |                                                                                                    |                                                                                                    |                              |                          |
| 1. No of Basement Floor * :<br>2. No of Ground Floor * :<br>3. No of Upper Floor * :<br>4. No of Mezanine Floor * :<br>5. No of Terrace Floor * :  | 0<br>1<br>1<br>0<br>0                                                                     |                                                                                                    |                                                                                                    |                              |                          |
| 1. No of Basement Floor **:<br>2. No of Ground Floor *:<br>3. No of Upper Floor *:<br>4. No of Mezanine Floor *:<br>5. No of Terrace Floor *:      | 0<br>1<br>1<br>0<br>0<br>*Note: Proposed bulk<br>*NB: The item                            | ding details should be cumulat                                                                                                    | ive of existing and proposed extensions the shown/marked in the plan.                                                                                        |                              | proceed to floor details |
| 1. No of Basement Floor *:<br>2. No of Ground Floor *:<br>3. No of Upper Floor *:<br>4. No of Mezanine Floor *:<br>5. No of Terrace Floor *:       | 0<br>1<br>1<br>0<br>0<br>*Note: Proposed built<br>*NB: The item                           | ding details should be cumulat<br>s/features in this checklist mun<br>**Include details of basen                                                                                                    | ive of existing and proposed extensions to be shown/marked in the plan.                                                                                      |                              | proceed to floor details |
| 1. No:of Basement Floor ** :<br>2. No:of Ground Floor * :<br>3. No:of Upper Floor * :<br>4. No:of Mezanine Floor * :<br>5. No:of Terrace Floor * : | 0<br>1<br>1<br>0<br>0<br>*Note: Proposed built<br>*NB: The item<br>Floor-wi               | ding details should be cumulat<br>is/features in this checklist mu:<br>**Include details of basen<br>isse area details of<br>(To be filled by the A                                                                                                    | ive of existing and proposed extensis<br>st be shown/marked in the plan.<br>nent floors also<br>Proposed Building<br>pplicant)                               |                              | proceed to floor details |
| 1. No of Basement Floor *:<br>2. No of Ground Floor *:<br>3. No of Upper Floor *:<br>4. No of Mezanine Floor *:<br>5. No of Terrace Floor *:       | 0<br>1<br>1<br>0<br>0<br>*Note: Proposed built<br>*NB: The Item<br>Floor-wilt<br>*'Use ad | ding details should be cumulat<br>snfeatures in this checklist mu<br>"Include details of basen<br>ise area details of<br>(To be filled by the A<br>dd floor button for adding Me                                                                                                    | we of existing and proposed extensions<br>at be shown/marked in the plan.<br>Thent floors also<br>Proposed Building<br>pplicant)                             | on.                          | proceed to floor details |
| 1. No.of Basement Floor *: 2. No.of Ground Floor *: 3. No.of Upper Floor *: 5. No.of Mezanine Floor *: 5. No.of Terrace Floor *:                   | 0<br>1<br>1<br>0<br>0<br>"Note: Proposed built<br>"NB: The item<br>Floor-wild<br>"Use ad  | ding details should be cumulat<br>ns/features in this checklist mu<br>**Include details of basen<br>General details of<br>(To be filled by the A<br>(To be filled by the A<br>did floor button for adding Me                                                                                                    | ive of existing and proposed extensions<br>st be shown/marked in the plan.<br>The floors also<br>Proposed Building<br>pplicant)<br>zzanine and terrace floor | 50.                          | proceed to floor details |

Click " Proceed to floor details "

| icant Details & Site Details<br>uipment/Fixed Installations<br>Choose the Type of the<br>Building<br>Residential Buildings ( A1-Loc<br>Institutional Buildings ( C1-Ho<br>to 1000m2<br>1. No of Basement Floor *:<br>2. No of Ground Floor *:<br>3. No of Upper Floor *:<br>4. No of Mezanine Floor *:<br>5. No.of Terrace Floor *: | Building Details<br>Alfidavit / Confi<br>Build<br>guing or roomin<br>sepitals And Sat | Fee/Ch     rmation from I     New E                                                      | Re<br>nalan Amount Calculation/Pa<br>the Applicant<br>3utiding<br>3.1 Deta<br>9<br>9<br>9<br>9<br>9<br>9<br>9<br>9<br>9<br>9<br>9<br>9<br>9<br>9<br>9<br>9<br>9<br>9<br>9                                                                                                    | esident<br>AF<br>ayment Detail<br>(Choose<br>alls of the Pr<br>"Note: Heig<br>No | tial Buildin<br>PPLICATIO<br>I<br>A. (<br>Is Building d<br>Building d<br>3. E<br>s Reset Building<br>roposed Buildin<br>pht:Height of Ea-<br>sof Floors:Total<br>12<br>12                                                                                                    | ngs and Ins<br>ON FORM / (<br>FORM "MXD-02"<br>General Sec<br>General Sec<br>Ray of the draw<br>Building Deta<br>Type For Change Bi<br>ng (To be filled in car<br>of Occupancy Calcu<br>Number Of Floors In<br>Hight (m) | titutional Building<br>CHECKLIST<br>"<br>tion<br>sigs Site Details(Technical S<br>ails<br>uilding Type)<br>se of construction of a new buil<br>uilated from the ground level<br>netuding Basement<br>Plinth Area(in Sqm)<br>1000 | S<br>Secton ) Stru<br>Reset B<br>(ding)<br>500<br>500            | ctural Details Staircase<br>ulidingType | e Specifications e Specifications Catholic Content of Content of C |   |
|----------------------------------------------------------------------------------------------------|---------------------------------------------------------------------------------------|------------------------------------------------------------------------------------------|----------------------------------------------------------------------------------------------------|----------------------------------------------------------------------------------|----------------------------------------------------------------------------------------------------|----------------------------------------------------------------------------------------------------|----------------------------------------------------------------------------------------------------|------------------------------------------------------------------|-----------------------------------------|----------------------------------------------------------------------------------------------------|---|
| Cant Details & Site Details ipment/Fixed Installations Choose the Type of the Building Residential Buildings ( A1-Loc Institutional Buildings ( C1-Ho to 1000m2 1. No.of Basement Filoor *: 2. No.of Ground Filoor *: 3. No.of Upper Filoor *: 4. No.of Mezanine Filoor *: 5. No.of Terrace Filoor *:                               | Building Details<br>Affidavit / Confi<br>Build<br>dging or roomin<br>sepitals And Sat | See/Ch     Imation from I     Now E                                                      | nallan Amount Calculation/Pa<br>the Applicant<br>3uilding<br>3.1 Deta<br>6 Up to 15 mtrs in height<br>ess than 15 mtr in height and                                                                                                    | iyment Detail<br>(Choose<br>ills of the Pi<br>"Note: Heig<br>No                  | A. C<br>Building d<br>3. E<br>e Reset Building<br>pht:Height of Ea-<br>cof Floors:Total<br>12<br>15                                                                                                    | FORM "MXD-02<br>General Sec<br>rawings and Fire draw<br>Building Deta<br>ang (To be filled in cat<br>of Occupancy Calcu<br>Number Of Floors In<br>Floor Types                                                            | *  *  *  *  *  *  *  *  *  *  *  *  *                                                                                                    | Section ) Strue<br>Reset Br<br>(ding)<br>500<br>500              | ctural Details Staircase<br>aildingType | e Specifications e Specifications                                                                                                    |   |
| Choose the Type of the<br>Building<br>Residential Buildings (A1-Loc<br>Institutional Buildings (A1-Loc<br>Institutional Buildings (C1-Ho<br>to 1000m2<br>1. No of Basement Floor **:<br>2. No of Ground Floor *:<br>3. No of Upper Floor *:<br>4. No of Mezanine Floor *:<br>5. No of Terrace Floor *:                              | Building Details<br>Affidavit / Confi<br>Build<br>dging or roomin<br>sepitals And Sar | New E                                                                                    | hallan Amount Calculation/Pa<br>the Applicant<br>3utiding<br>3.1 Deta<br>4<br>6 Up to 15 mtrs in height<br>ess than 15 mtr in height and                                                                                                    | (Choose<br>(Choose<br>alls of the Pi<br>"Note: Heig<br>No                        | A. C<br>is Building d<br>3. E<br>e Reset Building<br>roposed Building<br>pht:Height of Eac<br>sof Floors:Total<br>12<br>15                                                                                                    | General Sec<br>ravings and Fire draw<br>Building Deta<br>Type For Change Bing<br>(To be filled in car<br>of Occupancy Calcu<br>Number Of Fioors In<br>Height (m)                                                         | tion     Site Details(Technical Site)       ails     uilding Type)       se of construction of a new but       stated from the ground level       network       Plinth Area(in Sqm)       1000       1000                        | Section ) Stru<br>Reast Bi<br>(ding)<br>500<br>500               | ctural Details Staircase<br>alidingType | e Specifications e Specifications e Spec |   |
| cant Details & Site Details pipment/Fixed Installations Choose the Type of the Building Residential Buildings ( A1-Loc Institutional Buildings ( A1-Loc Institutional Buildings ( C1-Ho to 1000m2 1. No of Basement Floor *: 2. No of Ground Floor *: 3. No of Upper Floor *: 4. No of Mezanine Floor *: 5. No of Terrace Floor *:  | Building Detail<br>Adfidavit / Confi<br>Build<br>diging or roomin<br>sepitals And Sat | e Fee/Ch<br>rmation from I<br>New E<br>ding Categor<br>ng houses) R-4<br>nitoria) H-1 Le | naltan Amount Calculation/Pa<br>the Applicant<br>3uilding<br>3.1 Deta<br>9<br>9<br>9<br>9<br>9<br>9<br>9<br>9<br>9<br>9<br>9<br>9<br>9<br>9<br>9<br>9<br>9<br>9<br>9                                                                                                    | yment Detail<br>(Choose<br>itis of the Pe<br>"Note: Heig<br>No                   | Is Building d<br>3. E<br>Reset Building<br>pht:Height of Ea-<br>cot Floors:Total<br>12<br>15                                                                                                    | rawings and Fire draw<br>Building Deta<br>Type For Change Br<br>ng (To be filled in car<br>och Occupancy Calcu<br>Number Of Floors In<br>Height (m)                                                                      | ings Ste Details(Technical S<br>ails<br>uilding Type)<br>se of construction of a new buil<br>stated from the ground level<br>ncluding Basement<br>Plinth Area(in Sqm)<br>1000                                                    | Section ) Strue<br>Reset Br<br>Iding) F<br>500<br>500            | ctural Details Staircass                | e Specifications Action Edit Edit                                                                                                    |   |
| pment/Fixed Installations Choose the Type of the Building Residential Buildings ( A1-Loc Instatutional Buildings ( A1-Loc Instatutional Buildings ( C1-Ho to 1000m2 No of Basement Floor *: 2. No.of Ground Floor *: 3. No of Upper Floor *: 4. No of Mezanine Floor *: 5. No.of Terrace Floor *:                                   | Affidavit / Confi<br>Build<br>dging or roomin<br>sepitals And Sat                     | ding Categor<br>Ig houses) R-1<br>nitoria) H-1 Le                                        | the Applicant Building 3.1 Deta 4 5 6 Up to 15 mtrs in height ess than 15 mtr in height and                                                                                                    | (Choose<br>hills of the Pri<br>*Note: Heig<br>No                                 | 3. E<br>e Reset Building<br>roposed Buildin<br>ant:Height of Ea-<br>sof Floors:Total<br>12<br>15                                                                                                    | Building Deta<br>Type For Change Br<br>ng (To be filled in car<br>of Occupancy Calcu<br>Number Of Floors In<br>Height (m)                                                                                                | ails<br>uilding Type)<br>se of construction of a new buil<br>ilated from the ground level<br>neluding Basement<br>Plinth Area(in Sqm)<br>1000                                                                                    | Reset Br<br>ding)<br>500<br>500                                  | uildingType<br>Ioor Area(in Sqm)        | Action<br>Edit<br>Edit                                                                                                    |   |
| Choose the Type of the<br>Building<br>Residential Buildings ( A1-Loc<br>Institutional Buildings ( A1-Loc<br>Institutional Buildings ( C1-Ho<br>to 1000m2<br>1. No of Basement Floor ":<br>2. No of Ground Floor ":<br>3. No of Upper Floor Floor ":<br>5. No of Terrace Floor ":                                                    | Build<br>dging or roomin<br>sepitals And Saa                                          | New E<br>ding Categor<br>1g houses) R-t<br>nitoria) H-1 Le                               | Suilding<br>3.1 Deta<br>9<br>6 Up to 15 mtrs in height<br>ess than 15 mtr in height and                                                                                                    | (Choose<br>alls of the Pri<br>"Note: Heig<br>No                                  | 3. E<br>e Reset Building<br>roposed Building<br>ght:Height of Ea<br>ght:Height of Ea<br>g | Building Deta<br>Type For Change Building<br>of the filled in cat<br>the filled in cat<br>Number Of Floors In<br>Height (m)<br>Floor Types                                                                               | ails uilding Type) se of construction of a new buil lated from the ground level ncluding Basement Plinth Area(in Sqm) 1000 1000 1000 1000 1000 1000 1000 10                                                                      | Reset Br           sing)         F           \$600         \$600 | loor Area(in Sqm)                       | Action<br>Edit<br>Edit                                                                                                    |   |
| Choose the Type of the<br>Building<br>Residential Buildings ( A1-Loc<br>Institutional Buildings ( C1-Ho<br>to 1000m2<br>1. No.of Basement Floor **:<br>2. No.of Ground Floor *:<br>3. No.of Upper Floor *:<br>4. No.of Mezanine Floor *:<br>5. No.of Terrace Floor *:                                                               | Build<br>dging or roomin<br>sepitals And Sar                                          | Now E<br>ding Categor<br>1g houses) R-1<br>nitoria) H-1 Le                               | Building<br>3.1 Deta<br>9<br>6 Up to 15 mtrs in height<br>ess than 15 mtr in height and                                                                                                    | (Choose<br>alls of the Pr<br>"Note: Heig<br>No                                   | e Reset Building<br>roposed Buildin<br>ght:Height of Ea<br>sof Floors:Total<br>12<br>15                                                                                                    | Type For Change Bi<br>ng (To be filled in cat<br>ch Occupancy Calcu<br>Number Of Floors In<br>Filoor Types                                                                                                    | uilding Type)<br>se of construction of a new bui<br>flated from the ground level<br>net luding Basement<br>Plinth Area(in Sqm)<br>1000<br>1000                                                                                   | Reset B           iding)           500                           | liklingType                             | Action<br>Edit<br>Edit                                                                                                    |   |
| Choose the type of the<br>Building<br>Residential Buildings ( A1-Loc<br>Institutional Buildings ( C1-Ho<br>to 1000m2<br>1. No.of Basement Floor **:<br>2. No.of Ground Floor *:<br>3. No.of Upper Floor *:<br>4. No.of Mezanine Floor *:<br>5. No.of Terrace Floor *:                                                               | Build<br>dging or roomin<br>sepitals And Sar                                          | New E<br>ting Categor<br>Ing houses) R-1<br>nitoria) H-1 Le                              | 3.1 Deta 3.1 Deta 9 9 6 Up to 15 mtrs in height ess than 15 mtr in height and                                                                                                    | "Note: Heig<br>No<br>d plot area up                                              | roposed Buildin<br>aht:Height of Ea-<br>cot Filoors:Total<br>12<br>15                                                                                                    | ng (To be filled in car<br>ch Occupancy Calcu<br>Number Of Floors In<br>Islight (m)<br>Floor Types                                                                                                    | se of construction of a new buil<br>lated from the ground level<br>ncluding Basement<br>Plinth Area(in Sqm)<br>1000<br>1000                                                                                                    | Reset Bt           Iding)           500           500            | loor Area(in Sqm)                       | Action<br>Edit<br>Edit                                                                                                    |   |
| Residential Buildings ( A1-Loc<br>Institutional Buildings ( C1-Ho<br>to 1000m2<br>1. No of Basement Floor *:<br>2. No of Ground Floor *:<br>3. No of Upper Floor *:<br>4. No of Mezanine Floor *:<br>5. No of Terrace Floor *:                                                                                                    | Build<br>dging or roomin<br>sepitals And Sar                                          | t <mark>ling Categor</mark><br>1g houses) R-1<br>nitoria) H-1 Le                         | 3.1 Deta y y set the set of the set of the s | "Note: Heig<br>No                                                                | roposed Buildi<br>ant:Height of Ea<br>sof Floors: Total<br>12<br>15                                                                                                    | ng (To be filled in car<br>ch Occupancy Calcutor<br>Number Of Floors In<br>Height (m)<br>Floor Types                                                                                                    | Ise of construction of a new built<br>islated from the ground level<br>including Basement<br>Plinth Area(in Sqm)<br>1000<br>1000                                                                                                 | Iding) F                                                         | loor Area(in Sqm)                       | Action<br>Edit<br>Edit                                                                                                    |   |
| Residential Buildings ( A1-Loc<br>Institutional Buildings ( C1-Ho<br>to 1000m2<br>1. No.of Basement Floor ** :<br>2. No.of Ground Floor *<br>3. No.of Upper Floor *:<br>4. No.of Mezanine Floor *:<br>5. No.of Terrace Floor *:                                                                                                    | Buik<br>dging or roomin<br>spitals And Sar                                            | ting Categor<br>Ig houses) R-t<br>nitoria) H-1 Le                                        | <b>y</b><br>6 Up to 15 mtrs in height<br>ess than 15 mtr in height and<br>r                                                                                                    | "Note: Heig<br>No                                                                | ght:Height of Ea<br>sof Floors:Total<br>12<br>15                                                                                                    | ch Occupancy Calcu<br>Number Of Floors In<br>Ielght (m)<br>Floor Types                                                                                                    | Plinth Area(in Sqm) 1000 1000                                                                                                    | 500 F                                                            | loor Area(in Sqm)                       | Action<br>Edit<br>Edit                                                                                                    |   |
| Residential Buildings ( A1-Loc<br>Institutional Buildings ( C1-Ho<br>to 1000m2<br>1. No of Basement Floor " :<br>2. No of Ground Floor " :<br>3. No of Upper Floor " :<br>4. No of Mezanine Floor " :<br>5. No of Terrace Floor " ;                                                                                                 | Build<br>dging or roomin<br>sepitals And Sar                                          | ding Categor<br>1g houses) R-1<br>nitoria) H-1 Le                                        | Y<br>6 Up to 15 mtrs in height<br>ess than 15 mtr in height and                                                                                                    | *Note: Heig<br>No<br>d plot area up                                              | ht:Height of Ear<br>of Floors:Total                                                                                                    | ch Occupancy Calcu<br>Number Of Floors In<br>telght (m)<br>Floor Types                                                                                                    | Plinth Area(in Sqm) 1000 1000                                                                                                    | 500<br>500                                                       | loor Area(in Sqm)                       | Action<br>Edit<br>Edit                                                                                                    |   |
| Residential Buildings ( A1-Loc<br>Institutional Buildings ( C1-Ho<br>to 1000m2<br>1. No:of Basement Floor ** :<br>2. No:of Ground Floor *<br>3. No:of Upper Floor *<br>4. No:of Mezanine Floor *<br>5. No:of Terrace Floor * :                                                                                                    | Build<br>dging or roomin<br>sepitals And Sar                                          | ding Categor<br>ng houses) R-I<br>nitoria) H-1 Le                                        | Y<br>6 Up to 15 mtrs in height<br>ess than 15 mtr in height and                                                                                                    | d plot area up<br>0                                                              | 12<br>15                                                                                                    | leight (m)<br>Floor Types                                                                                                    | Plinth Area(in Sqm) 1000 1000                                                                                                    | 500<br>500                                                       | loor Area(in Sqm)                       | Action<br>Edit                                                                                                    |   |
| Residential Buildings ( A1-Loc<br>Institutional Buildings ( C1-Ho<br>to 1000m2<br>1. No:of Basement Floor **:<br>2. No:of Ground Floor *:<br>3. No:of Upper Floor *:<br>4. No:of Mezanine Floor *:<br>5. No:of Terrace Floor *:                                                                                                    | Build                                                                                 | ding Categor<br>ng houses) R-I<br>nitoria) H-1 Le                                        | Y<br>6 Up to 15 mtrs in height<br>ess than 15 mtr in height and                                                                                                    | d plot area up<br>0                                                              | 12<br>15                                                                                                    | leight (m)<br>Floor Types                                                                                                    | Plinth Area(in Sqm)           1000           1000                                                                                                    | 500<br>500                                                       | loor Area(in Sqm)                       | Action<br>Edit                                                                                                    |   |
| Residential Buildings ( A1-Loc<br>Institutional Buildings ( C1-Ho<br>to 1000m2<br>1. No.of Basement Floor **:<br>2. No.of Ground Floor *:<br>3. No.of Upper Floor *:<br>4. No.of Mezanine Floor *:<br>5. No.of Terrace Floor *:                                                                                                    | dging or roomin                                                                       | ng houses) R-I                                                                           | 6 Up to 15 mtrs in height                                                                                                    | d plot area up<br>0                                                              | 12                                                                                                    | Floor Types                                                                                                    | 1000                                                                                                    | 500                                                              |                                         | Edit                                                                                                    |   |
| Institutional Bulkings ( C1-Ho<br>to 1000m2<br>1. No of Basement Floor * :<br>2. No of Ground Floor * :<br>3. No of Upper Floor * :<br>4. No of Mezanine Floor * :<br>5. No of Terrace Floor * :                                                                                                    | spitals And Sar                                                                       | nitoria) H-1 Le                                                                          | ess than 15 mtr in height and                                                                                                    | d plot area up<br>0                                                              | 15                                                                                                    | Floor Types                                                                                                    | 1000                                                                                                    | 500                                                              |                                         | Edit                                                                                                    |   |
| 1. No of Basement Floor " :<br>2. No of Ground Floor " :<br>3. No of Upper Floor " :<br>4. No of Mezanine Floor " :<br>5. No of Terrace Floor " :                                                                                                    |                                                                                       |                                                                                          |                                                                                                    | 0                                                                                |                                                                                                    | Floor Types                                                                                                    |                                                                                                    |                                                                  |                                         |                                                                                                    |   |
| 1. No of Basement Floor *:<br>2. No of Ground Floor *:<br>3. No of Upper Floor *:<br>4. No of Mezanine Floor *:<br>5. No of Terrace Floor *:                                                                                                    |                                                                                       |                                                                                          |                                                                                                    | 0                                                                                |                                                                                                    |                                                                                                    |                                                                                                    |                                                                  |                                         |                                                                                                    |   |
| 2. No.of Ground Floor * :<br>3. No.of Upper Floor * :<br>4. No.of Mezanine Floor * :<br>5. No.of Terrace Floor * :                                                                                                    |                                                                                       |                                                                                          |                                                                                                    |                                                                                  |                                                                                                    |                                                                                                    |                                                                                                    |                                                                  |                                         |                                                                                                    |   |
| 3. No:of Upper Floor * :<br>4. No:of Mezanine Floor * :<br>5. No:of Terrace Floor * :                                                                                                    |                                                                                       | 2. No.of Ground Floor*: 1                                                                |                                                                                                    |                                                                                  |                                                                                                    |                                                                                                    |                                                                                                    |                                                                  |                                         |                                                                                                    |   |
| 4. No:of Mezanine Floor * :<br>5. No:of Terrace Floor * :                                                                                                    | 3. No:of Upper Floor *: 1                                                             |                                                                                          |                                                                                                    |                                                                                  |                                                                                                    |                                                                                                    |                                                                                                    |                                                                  |                                         |                                                                                                    |   |
| 5. No:of Terrace Floor * :                                                                                                    |                                                                                       |                                                                                          |                                                                                                    | 0                                                                                |                                                                                                    |                                                                                                    |                                                                                                    |                                                                  |                                         |                                                                                                    |   |
|                                                                                                    |                                                                                       |                                                                                          |                                                                                                    | 0                                                                                |                                                                                                    |                                                                                                    |                                                                                                    |                                                                  |                                         |                                                                                                    |   |
|                                                                                                    |                                                                                       |                                                                                          |                                                                                                    |                                                                                  |                                                                                                    |                                                                                                    |                                                                                                    |                                                                  |                                         | proceed to floor details                                                                                                    |   |
|                                                                                                    |                                                                                       |                                                                                          | *Note: F                                                                                                    | Proposed bu                                                                      | uilding details sh                                                                                                    | ould be cumulative o                                                                                                    | of existing and proposed extens                                                                                                    | sion.                                                            |                                         |                                                                                                    |   |
|                                                                                                    |                                                                                       |                                                                                          |                                                                                                    | *NB: The ite                                                                     | ems/features in t                                                                                                    | his checklist must be                                                                                                    | e shown/marked in the plan.                                                                                                    |                                                                  |                                         |                                                                                                    |   |
|                                                                                                    |                                                                                       |                                                                                          |                                                                                                    |                                                                                  | **Include                                                                                                    | details of basement                                                                                                    | floors also                                                                                                    |                                                                  |                                         |                                                                                                    |   |
|                                                                                                    |                                                                                       |                                                                                          |                                                                                                    | Floor-w                                                                          | vise area<br>(To t                                                                                                    | details of Pr<br>be filled by the Applic                                                                                                    | oposed Building                                                                                                    |                                                                  |                                         |                                                                                                    |   |
|                                                                                                    |                                                                                       |                                                                                          |                                                                                                    | **Use a                                                                          | add floor buttor                                                                                                    | n for adding Mezzar                                                                                                    | nine and terrace floor                                                                                                    |                                                                  |                                         |                                                                                                    |   |
|                                                                                                    |                                                                                       |                                                                                          |                                                                                                    |                                                                                  |                                                                                                    | Plinth Area(in                                                                                                    | ı Sqm)                                                                                                    |                                                                  | Floor Area(in S                         | Sqm)                                                                                                    | A |
| SL No Floor Typ                                                                                                    |                                                                                       | loor No                                                                                  | Building Category                                                                                                    | y.                                                                               | Existing                                                                                                    | Propose                                                                                                    | d Total                                                                                                    | Existing                                                         | p Proposed                              | Total                                                                                                    |   |
| GROUND FLO                                                                                                    | OR T                                                                                  | ٣                                                                                        | Residential Buildings ( A                                                                                                    | 1-Lodgin 0                                                                       |                                                                                                    | 500                                                                                                    | 500.00                                                                                                    | 0                                                                | 250                                     | 250.00                                                                                                    |   |
|                                                                                                    |                                                                                       |                                                                                          | Institutional Buildings ( C                                                                                                    | 1-Hospit 0                                                                       |                                                                                                    | 500                                                                                                    | 500.00                                                                                                    | 0                                                                | 250                                     | 250.00                                                                                                    |   |
| UPPER FLOOP                                                                                                    | R • 1                                                                                 | •                                                                                        | Residential Buildings ( A                                                                                                    | 1-Lodgin 0                                                                       |                                                                                                    | 500                                                                                                    | 500.00                                                                                                    | 0                                                                | 250                                     | 250.00                                                                                                    |   |
|                                                                                                    |                                                                                       |                                                                                          | Institutional Buildings ( C                                                                                                    | 1-Hospit 0                                                                       |                                                                                                    | 500                                                                                                    | 500.00                                                                                                    | 0                                                                | 250                                     | 250.00                                                                                                    |   |
| otal                                                                                                    | 0                                                                                     |                                                                                          | 0                                                                                                    | 0.                                                                               | .00                                                                                                    | 2000.00                                                                                                    | 2000.00                                                                                                    | 0.00                                                             | 1000.00                                 | 1000.00                                                                                                    |   |
| tesidential Buildings ( A1-Lodgi                                                                                                    | ing or rooming                                                                        | houses) R-6 l                                                                            | Up to 15 mtrs in height'                                                                                                    |                                                                                  |                                                                                                    |                                                                                                    | 1000<br>(plinth area)                                                                                                    |                                                                  |                                         | 500<br>(floor area)                                                                                                    | ) |
| stitutional Buildings ( C1-Hosp<br>p to 1000m2'                                                                                                    | bitals And Sanit                                                                      | toria) H-1 Less                                                                          | s than 15 mtr in height and p                                                                                                    | olot area                                                                        |                                                                                                    |                                                                                                    | 1000<br>(plinth area)                                                                                                    |                                                                  |                                         | 500<br>(floor area)                                                                                                    | ) |

|                                                                                                    | ck                                                                                                    |                                      | FIRE SAFE                                                             | TY CLEARA              | NCE FOR SI                                     | TE MIXED BU                  | ILDING                |                         |                         |  |  |  |  |
|----------------------------------------------------------------------------------------------------|----------------------------------------------------------------------------------------------------|--------------------------------------|-----------------------------------------------------------------------|------------------------|------------------------------------------------|------------------------------|-----------------------|-------------------------|-------------------------|--|--|--|--|
| APPLICATIONAL OPERATIONS<br>A CONCERNMENT<br>A CONCERNMENT<br>A CONCERNE |                                                                                                    |                                      | Resid                                                                 | ential Buildi          | ngs and Instit                                 | utional Building             | js                    |                         |                         |  |  |  |  |
| A Cancel Section  A Cancel Section  A Cancel Sec                                                                                                    |                                                                                                    |                                      |                                                                       | APPLICATION            | ON FORM / CF                                   | 1ECKLIST                     |                       |                         |                         |  |  |  |  |
|                                                                                                    |                                                                                                    |                                      |                                                                       | A. (                   | General Section                                | on                           |                       |                         |                         |  |  |  |  |
|                                                                                                    | cant Details & Site Details Building I                                                                                                    | Details Fee/C                        | hallan Amount Calculation/Payment                                     | Details Building d     | rawings and Fire drawing                       | s Site Details(Technical     | Section ) Struc       | tural Details Stair     | rcase Specifications    |  |  |  |  |
|                                                                                                    | ipment/Fixed Installations Affidavit /                                                                                                    | Confirmation from                    | the Applicant                                                         |                        |                                                |                              |                       |                         |                         |  |  |  |  |
|                                                                                                    |                                                                                                    |                                      |                                                                       | 3. E                   | Building Detail                                | s                            |                       |                         |                         |  |  |  |  |
|                                                                                                    | Choose the Type of the                                                                                                    |                                      | (C                                                                    | hoose Reset Building   | g Type For Change Build<br>pansion of Existing | ing Type)                    | Ponet Bu              | ildiaaTuroo             |                         |  |  |  |  |
| Divergence of a contraction of the structure of the structure of the structur                                                                                                    | Building                                                                                                    |                                      | 3.2 Details of the Existing and                                       | Proposed Building(     | Building<br>To be filled in case of ve         | rtical / horizontal expansio | in of an existing bui | Iding)                  |                         |  |  |  |  |
| We determine up or Walk Weight in the weight in the weigh                                                                                                    |                                                                                                    |                                      | "Note                                                                 | Height:Height of Ea    | ch Occupancy Calculate                         | ed from the ground level     |                       |                         |                         |  |  |  |  |
| Do block both Char Char Char Char Char Char Char Cha                                                                                                    |                                                                                                    |                                      |                                                                       | No:of Floors:Total     | Number Of Floors Inclu                         | iding Basement               |                       |                         |                         |  |  |  |  |
| bit with the state of the state of the state o                                                                                                    |                                                                                                    |                                      | Do You have I                                                         | NOC for Existing Build | ding?*: • Y 0                                  | N                            |                       |                         |                         |  |  |  |  |
| Ling digit Popo digit Li   "Ingri provide provide provi                                                                                                    |                                                                                                    |                                      |                                                                       | Noc Num                | ber ? *: FRS/65/TV                             | M002                         |                       |                         |                         |  |  |  |  |
| 1 1                                                                                                    |                                                                                                    |                                      | Existing Building                                                     |                        | Proposed E                                     | Building                     |                       | Total                   |                         |  |  |  |  |
| 3 6 9   1 1.56 Prior Array (no prior)* 0.56 Prior Array (no prior)*   3 1.66 Prior * 3.166 Prior *   4 1.56 Prior Array (no prior)* 3.166 Prior *   5 1.56 Prior Array (no prior)* 1.56 Prior Array (no prior)*   6 0 0 0   1 1.56 Prior Array (no prior)* 0   1 1.56 Prior Array (no prior)* 0   1 0 0 0   1 0 0 0   1 0 0 0   1 0 0 0   1 0 0 0   1 0 0 0   1 0 0 0   1 0 0 0   1 0 0 0   1 0 0 0   1 0 0 0   1 0 0 0   1 0 0 0   1 0 0 0   1 0 0 0   1 0 0 0   1 0 0 0   1 0 0 0   1 0 0 0   1 0 0 0   1 0 0 0   1 0 0 0   1 0 0 0   1 0 0 0   1 0 0 0   1 0 0 0   1 0                                                                                                    |                                                                                                    | 1.Heig                               | iht (in meters) as per KMBR /KPB                                      | R*: 1                  | . Height (in meters) as p                      | er KMBR /KPBR *:             | 5. Height (           | in meters) as per KM    | IBR /KPBR * :           |  |  |  |  |
| 1       1       2       2       2       2       2       2       2       2       2       2       2       2       2       2       2       2       2       2       2       2       2       2       2       2       2       2       2       2       2       2       2       2       2       2       2       2       2       2       2       2       2       2       2       2       2       2       2       2       2       2       2       2       2       2       2       2       2       2       2       2       2       2       2       2       2       2       2       2       2       2       2       2       2       2       2       2       2       2       2       2       2       2       2       2       2       2       2       2       2       2       2       2       2       2       2       2       2       2       2       2       2       2       2       2       2       2       2       2       2       2       2       2       2       2       2       2       2                                                                                                    |                                                                                                    | 3                                    |                                                                       | 6                      |                                                |                              | 9                     |                         |                         |  |  |  |  |
| imp       job       job       job         imp       job       job       job       job         imp       job       job       job       job       job         imp       job       job       j                                                                                                    |                                                                                                    |                                      | 2. Total Plinth Area (in sq m) * :                                    |                        | 2. Total Plinth Area                           | a (in sq m) *:               | 6. T                  | otal Plinth Area (in si | q m) * :                |  |  |  |  |
| 1.00.07000*       0.00700x       7.00.0700x         1.00.07000*       0.00700x       0.00700x         1.00.07000*       0.00700x       0.00700x       0.00700x         0.00000000000000000000000000000000000                                                                                                    |                                                                                                    | 1000                                 |                                                                       | 2000                   |                                                |                              | 3000                  |                         |                         |  |  |  |  |
| 1       2       2         4       100 from 0 from 0                                                                                                    |                                                                                                    |                                      | 3. No. of Floors *:                                                   |                        | 3, No. of Fi                                   | oors :                       |                       | 7. No. of Floors :      |                         |  |  |  |  |
| 4       filter fore data (in sign **)       6       filter fore data (in sign **)       filter fore data (in sign **)       filter fore data (in sign **)       filter fore data (in sign **)       filter fore data (in sign **)       filter fore data (in sign **)       filter fore data (in sign **)       filter fore data (in sign **)       filter fore data (in sign **)       filter fore data (in sign **)       filter fore data (in sign **)       filter fore data (in sign **)       filter fore data (in sign **)       filter fore data (in sign **)       filter fore fore fore fore fore fore data (in sign **)       filter fore fore fore fore fore fore fore fo                                                                                                    |                                                                                                    | 1                                    |                                                                       | 2                      |                                                |                              | 3                     |                         |                         |  |  |  |  |
| 100       00       100         100       100       100                                                                                                    |                                                                                                    |                                      | 4. Total Floor Area (in sq m * :                                      |                        | 4. Total Floor Area                            | a (in sq m * :               | 8.                    | Total Floor Area (in se | q m " :                 |  |  |  |  |
|                                                                                                    |                                                                                                    | 500                                  |                                                                       | 600                    |                                                |                              | 1100                  |                         |                         |  |  |  |  |
| bit doubling (       C + Houpshill And Similan () H-L Less Name () Head () Add () Add ()                                                                                                    | Residential Buildings ( A1-Lodging or n                                                                                                    | Building Categor<br>coming houses) R | <b>y</b><br>-6 Up to 15 mtrs in height                                | Height                 | t (m) Exist F<br>500                           | Viinth Area Exist            | Floor Area            | Proposed Plinth Area    | Proposed Floor Area Ad  |  |  |  |  |
|                                                                                                    | Institutional Buildings ( C1-Hospitals Ar                                                                                                    | nd Sanitoria) H-1 L                  | ess than 15 mtr in height and plot a                                  | rea 15                 | 500                                            | 250                          | 10                    | 000                     | 300                     |  |  |  |  |
| 1. Not Basenet Plon**: <ul> <li></li></ul>                                                                                                    | 1                                                                                                    |                                      |                                                                       |                        | Floor Types                                    |                              |                       |                         |                         |  |  |  |  |
| 2. No of Ground Plion* *: <ul> <li>9</li> <li>9. No of Upper Plon* *:</li> <li>9</li> <li>9. No of Upper Plon* *:</li> <li>9</li> <li>9. No of Maxame Plon* *:</li> <li>9</li> <li>9</li></ul>                                                                                                    | 1. No:of Basement Floor **:                                                                                                    |                                      | 0                                                                     |                        |                                                |                              |                       |                         |                         |  |  |  |  |
| Not of Upper Ploo*:       2         0       0         0       0         0       0         0       0         0       0         0       0         0       0         0       0         0       0         0       0         0       0         0       0         0       0         0       0         0       0         0       0         0       0         0       0         0       0         0       0         0       0         0       0         0       0         0       0         0       0         0       0         0       0         0       0         0       0         0       0         0       0         0       0         0       0         0       0         0       0         0       0       0         0       0<                                                                                                    | 2. No:of Ground Floor * :                                                                                                    |                                      | 1                                                                     |                        |                                                |                              |                       |                         |                         |  |  |  |  |
| 1. No of Mozzame Floor *:       0         0       0         Description *:         Description *:       Description *:         Description *:       Description *:         Description *:       Description *:         Description *:       Description *:         Description *:       Description *:         Description *: </td <td>3. No:of Upper Floor "</td> <td></td> <td>2</td> <td></td> <td></td> <td></td> <td></td> <td></td> <td></td>                                                                                                    | 3. No:of Upper Floor "                                                                                                    |                                      | 2                                                                     |                        |                                                |                              |                       |                         |                         |  |  |  |  |
| a Mor Termace Ploor":<br>Terma Ploor "     Terma Ploor":<br>Terma Ploor "     Terma Ploor "     T                                                                                                    | 4. No of Mezanine Floor * ;                                                                                                    |                                      | 0                                                                     |                        |                                                |                              |                       |                         |                         |  |  |  |  |
|                                                                                                    | 6. No of Terrace Floor * :                                                                                                    |                                      | 0                                                                     |                        |                                                |                              |                       |                         |                         |  |  |  |  |
|                                                                                                    |                                                                                                    |                                      |                                                                       |                        |                                                |                              |                       | Р                       | roceed to floor details |  |  |  |  |
| Not the understand buildings of the logic           Inderstand buildings ( 11-logic ( 12-0)           Plot the deplate of basement floors also           Sk No         Floor No         Building Casegory         Floor Mo         Building Casegory         Castering         Proposed         Total         Exor Anse(in Sgm)         P           Sk No         Building Casegory         Existing         Proposed         Total         Existing         Proposed         Total         Existing         Proposed         Total         Existing         Proposed         Total         Existing         Proposed         Total         Existing         Proposed         Total         Existing         Proposed         Total         Existing         Proposed         Total         Existing         Proposed         Total         Existing         Proposed         Total         Existing         Proposed         Total         Colspan="2"Colspan="2"Colsp                                                                                                    |                                                                                                    |                                      | "Note: Propos                                                         | ed building details sh | ould be cumulative of e                        | xisting and proposed exter   | nsion.                |                         |                         |  |  |  |  |
| Floor-wise actediate of Proposed Building:         Lote ritied by the Applicant:         Sinter Type       Floor No       Flinth Area[n Sqn)       Floor Area[n Sqn)       I         Sinter Type       Floor No       Flinth Area[n Sqn)       Floor Area[n Sqn)       I         Sinter Type       Floor No       Flinth Area[n Sqn)       Floor Area[n Sqn)       I         Sinter Type       Floor No       Flinth Area[n Sqn)       Floor Area[n Sqn)       I       I         I Floor Type       Floor Area[n Sqn)       Floor Area[n Sqn)       I       I         I Floor Type       Floor Area[n Sqn]       Floor Area[n Sqn]       I       I         I Poor No       Plinth Area[n Sqn]       I       I         I Poor No       Plinth Area[n Sqn]       I       I         I Poor No       Plinth Area[n Sqn]       I       I         I Poor No       Plinth Area[n Sqn] <td></td> <td></td> <td>NO. 1</td> <td>**Include</td> <td>details of basement floo</td> <td>ors also</td> <td></td> <td></td> <td></td>                                                                                                    |                                                                                                    |                                      | NO. 1                                                                 | **Include              | details of basement floo                       | ors also                     |                       |                         |                         |  |  |  |  |
| Floor-wise area decision or proposed Bulinding         (be triad by the Applicant)         Si No       Floor Noo       Residential Gategory       Floor Anea(in Som)       /         Si No       Floor Noo       Bioliding Category       Floor Noo       Floor Anea(in Som)       /         Si No       Floor Noo       Bioliding Category       Cateling       Proposed       Total       Floor Anea(in Som)       /         Implication allowidings (A1-Lodger       25       300       425       100       220         Implication allowidings (A1-Lodger       125       300       425       5       (IDO       200         UPPER FLOOR       1       (Residential Buildings (A1-Lodger       15       300       425       5       (IDO       200       200       200       200       200       200       200       200       200 <th <<="" colspan="4" td=""><td></td><td></td><td>E lo</td><td></td><td></td><td></td><td></td><td></td><td></td></th>                                                                                                    | <td></td> <td></td> <td>E lo</td> <td></td> <td></td> <td></td> <td></td> <td></td> <td></td>                                                                                                    |                                      |                                                                       |                        |                                                |                              | E lo                  |                         |                         |  |  |  |  |
| SL No         Floor No         Building Category         Existing         Proposed         Total         Existing         Proposed         Total         Existing         Proposed         Existing         Proposed         Existing         Proposed         Existing         Proposed         Existing         Existing         Existing         Exi                                                                                                    |                                                                                                    |                                      | Floc                                                                  | or-wise area           | details of Prop<br>be filled by the Applicant  | osea Builaing                |                       |                         |                         |  |  |  |  |
| SL No         Floor Type         Floor No         Bioliding Category         Existing         Proposed         Total         Existing         Proposed         Total         Existing         Proposed         Existing         Proposed         Existing         Proposed         Existing         Proposed         Existing         Proposed         Existing         Proposed         Existing         Proposed         Existing         Proposed         Existing         Proposed         Existing         Proposed         Existing         Proposed                                                                                                    |                                                                                                    |                                      |                                                                       |                        | 38 V.2                                         |                              |                       |                         |                         |  |  |  |  |
| Control         Control         Control <t< td=""><td>SI No. Elone Tures</td><td>FloorNo</td><td>Building Catagory</td><td>Exterior</td><td>Plinth Area(in Sq</td><td>n)<br/>Totel</td><td>Exterior</td><td>Floor Area(i</td><td>n Sqm)</td></t<>                                                                                                    | SI No. Elone Tures                                                                                                    | FloorNo                              | Building Catagory                                                     | Exterior               | Plinth Area(in Sq                              | n)<br>Totel                  | Exterior              | Floor Area(i            | n Sqm)                  |  |  |  |  |
| Imstatutional Buildings (C1-Hospi       250       400       650       125       100       225         Imstatutional Buildings (A1-Lodger       125       300       425       120       100       220         Imstatutional Buildings (C1-Hospi       125       300       425       120       100       220         Imstatutional Buildings (C1-Hospi       125       300       425       5       100       105         Imstatutional Buildings (C1-Hospi       125       300       425       5       100       105         Imstatutional Buildings (C1-Hospi       125       300       425       5       100       105         Instatutional Buildings (C1-Hospi       125       300       425       5       100       105         Instatutional Buildings (C1-Hospi       100.00       200.000       300.00       500.00       600.00       1100.00         esidential Buildings (C1-Hospitals And Santona) H-1 Less than 15 mtr in height       Imstatutional and plot area       1500       100       1500         stabulonal Buildings (C1-Hospitals And Santona) H-1 Less than 15 mtr in height and plot area       1500       1500       1500       1500         otion       1000       1500       1500       1500       1500       150                                                                                                    | GROUND FLOOR                                                                                                    | D T                                  | Residential Buildings ( A1-Lodgi                                      | r 250                  | 400                                            | 650                          | 125                   | 100 Propos              | 225                     |  |  |  |  |
| UPPER FLOOR       1       Readential Buildings ( A1-Lodger 125       300       425       120       100       220         Institutional Buildings ( C1-Hospi 125       300       425       120       100       220         UPPER FLOOR       2       Residential Buildings ( A1-Lodger 125       300       425       5       100       105         ad       0       0       1000.00       2000.00       3000.00       500.00       600.00       1100.00         esidential Buildings ( A1-Lodger or rooming houses) R-6 Up to 15 mits in height?       1000.00       2000.00       3000.00       500.00       600.00       1100.00         stitutional Buildings ( C1-Hospi tais And plot area in 15 mit in height and plot area?       1500       1000.00       2000.00       1000.00       500.00       600.00       1100.00                                                                                                    |                                                                                                    |                                      | Institutional Buildings ( C1-Hosp                                     | ē 250                  | 400                                            | 650                          | 125                   | 100                     | 225                     |  |  |  |  |
| UPPER FLOCR         2         Residential Buildings ( C1-Hospit 125         300         425         120         100         200           UPPER FLOCR         2         Residential Buildings ( A1-Lodgin 125         300         425         5         100         105           nal         0         0         1000.00         2000.00         3000.00         600.00         1000.00           esidential Buildings ( A1-Lodging or rooming houses) R-6 Up to 15 mtrs in height         1000.00         2000.00         3000.00         600.00         1000.00           statutional Buildings ( C1-Hospitals And Santona) H-1 Less than 15 mtr in height and plot area to 1000m.2         15000 (plinth area)         15000 (plinth area)         550 (floor area)                                                                                                    | UPPER FLOOR                                                                                                    | 1 •                                  | Residential Buildings ( A1-Lodg                                       | 125                    | 300                                            | 425                          | 120                   | 100                     | 220                     |  |  |  |  |
| UPPER FLOOR         •         2         •         Residential Buildings (A1-Lodging 125         300         425         5         100         105           nal         0         0         1000.00         2000.00         3000.00         500.00         600.00         1100.00           neidential Buildings (A1-Lodging or rooming houses) R-6 Up to 15 mtrs in height         1000.00         2000.00         3000.00         500.00         600.00         1100.00           statutional Buildings (C1-Hospitals And Santona) H-1 Less than 15 mtr in height and plot area<br>to 1000m2*         1500<br>(plinth area)         1500<br>(plinth area)         550<br>(flior area)                                                                                                    |                                                                                                    |                                      | Institutional Buildings ( C1-Hosp                                     | 125                    | 300                                            | 425                          | 120                   | 100                     | 220                     |  |  |  |  |
| tal     0     0     1000.00     2000.00     3000.00     500.00     600.00     1100.00       esidential Buildings (A1-Lodging or rooming houses) R-6 Up to 15 mtrs in height?     Image: C1-Hospitals And Sanstona) H-1 Less than 15 mtr in height and plot area     Image: C1-Hospitals And Sanstona) H-1 Less than 15 mtr in height and plot area     Image: C1-Hospitals And Sanstona) H-1 Less than 15 mtr in height and plot area                                                                                                    | UPPER FLOOR •                                                                                                    | 2 •                                  | Residential Buildings ( A1-Lodgi<br>Institutional Buildings ( C1-Hose | r 125<br># 125         | 300                                            | 425                          | 5                     | 100                     | 105                     |  |  |  |  |
| esidential Buildings ( A1-Lodging or rooming houses) R-6 Up to 15 mtrs in height<br>stitutional Buildings ( C1-Hospitals And Sanitoria) H-1 Less than 15 mtr in height and plot area<br>to 1000m2                                                                                                    | otal                                                                                                    | 0                                    | 0                                                                     | 1000.00                | 2000.00                                        | 3000.00                      | 500.00                | 600.00                  | 1100.00                 |  |  |  |  |
| statutional Buildings ( C1-Hospitals And Santona) H-1 Less than 15 mtr in height and plot area (plinth area) (floor area) (plinth area) (floor area) (floor area)                                                                                                    | lesidential Buildinns / - A1-Lodning or soo                                                                                                    | ming houses) P =                     | Up to 15 mtrs in height"                                              |                        |                                                | 1600                         |                       |                         | 550                     |  |  |  |  |
| stitutional Buildings ( C1-Hospitals And Sanitona) H-1 Less than 15 mtr in height and plot area (plinth area) (filoor area) (filoor area)                                                                                                    | reconstruction of the second second sec | mult metatal K-0                     | ob or to one or order.                                                |                        |                                                | (plinth area)                |                       |                         | (floor area)            |  |  |  |  |
|                                                                                                    | nstitutional Buildings ( C1-Hospitals And<br>p to 1000m2*                                                                                                    | Sanitoria) H-1 Les                   | as than 15 mtr in height and plot area                                | 3                      |                                                | 1500                         |                       |                         | 550                     |  |  |  |  |
|                                                                                                    |                                                                                                    |                                      |                                                                       |                        |                                                | (plinth area)                |                       |                         | (floor area)            |  |  |  |  |

Enter Floor wise details and click "Next " button

# 4.1.2.2 Fee Challan Tab (common for all applications)

Amount payable for application would be calculated and listed in fee challan tab

| ← → C () | Not secure   mixedkfrs.te | est4u.in/Applicant_controller/profile_edit/MTQ1   |                                                                                                    | 🖈 🔯 🖲 🦃 : |
|----------|---------------------------|---------------------------------------------------|----------------------------------------------------------------------------------------------------|-----------|
| Go Back  |                           | FIRE SAFETY CL                                    | EARANCE FOR SITE RESIDENTIAL BUILDINGS                                                                                                    |           |
|          |                           |                                                   | A3-DORMITORIES<br>BELOW 15 MTR IN HEIGHT                                                                                                    |           |
|          |                           | А                                                 | APPLICATION FORM / CHECKLIST                                                                                                    |           |
|          |                           |                                                   | FORM "R-1"                                                                                                    |           |
|          |                           |                                                   | A. General Section                                                                                                    |           |
|          |                           | * Note: 50% of a Before remitting the Fee in Trea | total Fee subject to a minimum fee, to be remitted for each application.<br>asurv. the counter signature of the concerned Station Officer in the Chalan is mandatory. |           |
|          |                           | 4                                                 | Fee/Challan Amount Calculation                                                                                                    |           |
|          |                           | (To                                               | tal Chalan Amount to be calculated based on given rate.)                                                                                                    |           |
|          |                           | Rate/sqm for buildings :                          | □ 11.03                                                                                                    |           |
|          |                           | Actual Fee:                                       | ☐ 22060.00                                                                                                    |           |
|          |                           | Amount to be remitted (50%) of actual amount :    | □ 1155.00<br>□ 16540                                                                                                    |           |
|          |                           | Total Payable :                                   | □ 16540                                                                                                    |           |
|          |                           |                                                   |                                                                                                    |           |
|          | + Previous                |                                                   |                                                                                                    | Next      |
|          |                           |                                                   |                                                                                                    |           |
|          |                           |                                                   |                                                                                                    |           |

| Go Back                                                           | FIRE SAFETY                                                                                                    | CLEARANCE FOR SITE MIXED BUILDING<br>MIXED OCCUPANCY FORM                                                                                                    |  |  |  |  |  |  |  |
|-------------------------------------------------------------------|----------------------------------------------------------------------------------------------------|----------------------------------------------------------------------------------------------------|--|--|--|--|--|--|--|
|                                                                   | Resident<br>AF                                                                                                 | tial Buildings and Institutional Buildings<br>PPLICATION FORM / CHECKLIST<br>FORM "MXD-02"                                                                           |  |  |  |  |  |  |  |
| A. General Section                                                |                                                                                                    |                                                                                                    |  |  |  |  |  |  |  |
| Applicant Details & Site Details<br>Equipment/Fixed Installations | Building Details Fee/Challan Amount Calculation/Payment Details<br>Affidavit / Confirmation from the Applicant | Building drawings and Fire drawings Site Details(Technical Section ) Structural Details Staircase Specifications                                                     |  |  |  |  |  |  |  |
|                                                                   | * Note: 50% of to<br>* Before remitting the Fee In Treasu                                                      | otal Fee subject to a minimum fee, to be remitted for each application.<br>sury, the counter signature of the concerned Station Officer in the Challan is mandatory. |  |  |  |  |  |  |  |
|                                                                   | <b>4</b> . (Tota                                                                                               | Fee/Challan Amount Calculation tal Challan Amount to be calculated based on given rate.)                                                                             |  |  |  |  |  |  |  |
|                                                                   | Residential Buildings ( A1-Lodging or rooming houses) R-6 L<br>Rate/sqm for buildings :<br>Actual Fee :        | Up to 15 mirs in height<br>= 11.03<br>= 11030                                                                                                    |  |  |  |  |  |  |  |
|                                                                   | Annoint to be remitted (50%)or actual annoint.<br>Minimum Fee :<br>Total Payable :                             | □ 16540<br>□ 16540                                                                                                    |  |  |  |  |  |  |  |
|                                                                   | Institutional Buildings ( C1-Hospitals And Sanitoria) H-1 Lest<br>Rate/sqm for buildings :<br>Actual Fee :     | s than 15 mtr in height and plot area up to 1000m2                                                                                                    |  |  |  |  |  |  |  |
|                                                                   | Amount to be remitted (50%)of actual amount:<br>Minimum Fee :<br>Total Payable :                               | <ul> <li>□ 8270.00</li> <li>□ 22060</li> <li>□ 22050</li> </ul>                                                                                                    |  |  |  |  |  |  |  |
|                                                                   | Grand Total Payable                                                                                            | 22050.00                                                                                                    |  |  |  |  |  |  |  |
| <b>*</b> P                                                        | evicus                                                                                                    | Next 🔶                                                                                                    |  |  |  |  |  |  |  |

# **Building Drawing**

# Upload your building drawings below 5mb.

| $\leftrightarrow$ $\rightarrow$ C | Not secure   mixedkfrs.test4u.in/Applicant_controller/profile_edit/MTQ1                              |                              | x 🛛 🖲 🥵 : |
|-----------------------------------|----------------------------------------------------------------------------------------------------|------------------------------|-----------|
| Go Back                           | FIRE SAFETY CLEARANCE FO                                                                             | R SITE RESIDENTIAL BUILDINGS |           |
| _                                 | A3-DOI<br>BELOW 15                                                                                   | RMITORIES<br>MTR IN HEIGHT   |           |
|                                   | APPLICATION F                                                                                        | ORM / CHECKLIST              |           |
|                                   | FOF                                                                                                  | !M "R-1"                     |           |
|                                   | A. Gene                                                                                              | eral Section                 |           |
|                                   | Building drawings                                                                                    | and Fire drawings            |           |
|                                   |                                                                                                    |                              |           |
|                                   |                                                                                                    |                              |           |
|                                   | Duillaing arawing<br>( <sup>*</sup> Note: Maximum file Size should be below 5MB and Only .pdf Allowe | d)                           |           |
|                                   | NOC Covering Letter from Localbody (KMBR 39/ KPBR                                                    | Chapra Fila No filo choron   |           |
|                                   | 4)<br>(* Note: Maximum file Size should be below 5MB and Only. pdf Allowe                            | d)                           |           |
|                                   | Fire Plan                                                                                            | Choose File No file chosen   |           |
|                                   | ( Note: Maximum file Size should be below 5MB and Only .pdf Allowe                                   | a)                           |           |
|                                   | _                                                                                                    |                              |           |
|                                   | ← Previous                                                                                           |                              | Next >    |
|                                   |                                                                                                    |                              |           |
|                                   |                                                                                                    |                              |           |

Proceed to "Next"

#### 4.1.2.3 Site Details Tab

#### Enter details and click "Next"

| ← → C ▲ Not secure               | mixedkfrs.test4uin/Applicant_controller/profile_edit/MTQ1                                                                                                    | 🖈 🔯 💽 🦃 |
|----------------------------------|----------------------------------------------------------------------------------------------------|---------|
| o Back                           | FIRE SAFETY CLEARANCE FOR SITE RESIDENTIAL BUILDINGS                                                                                                    |         |
| _                                | A3-DORMITORIES<br>BELOW 15 MTR IN HEIGHT                                                                                                    |         |
|                                  | APPLICATION FORM / CHECKLIST                                                                                                    |         |
|                                  | FORM "R-1"                                                                                                    |         |
|                                  | B. Technical Section                                                                                                    |         |
| Applicant Details & Site Details | Building Details FeelChallan Amount Calculation/Payment Details Building drawings and Fire drawings Site Details (Technical Section ) Structural Details Staircase Specifications | 5       |
| Equipment/Fixed Installations    | Affidavit / Confirmation from the Applicant                                                                                                    |         |
|                                  | 1.Site Details                                                                                                    |         |
| No                               | te: Angular clearance from electrical lines should not be less than the vertical clearance of respective category.                                                                |         |
|                                  | 1.1 Clearance from Electric Lines ( KMBR23/ KPBR26)<br>1. Low & Medium Voltage Electric Line                                                                                      |         |
|                                  | Is there any nearby L/M voltage line within 25 mtrs from the building ? *: O Y N<br>2. High Voltage Electric Line                                                                 |         |
|                                  | Is there any nearby H voltage line within 50 mtrs from the building? : $_{\odot}$ $^{\circ}$ $^{\circ}$ $^{\circ}$ N                                                              |         |
|                                  | 1.2Access (KMBR 33 / KPBR37)                                                                                                    |         |
|                                  | 1. Minimum width of access (in mtr)*: 0                                                                                                    |         |
|                                  |                                                                                                    |         |

#### 4.1.2.4 Structural Details Tab

#### 1.Enter details and click "Next"

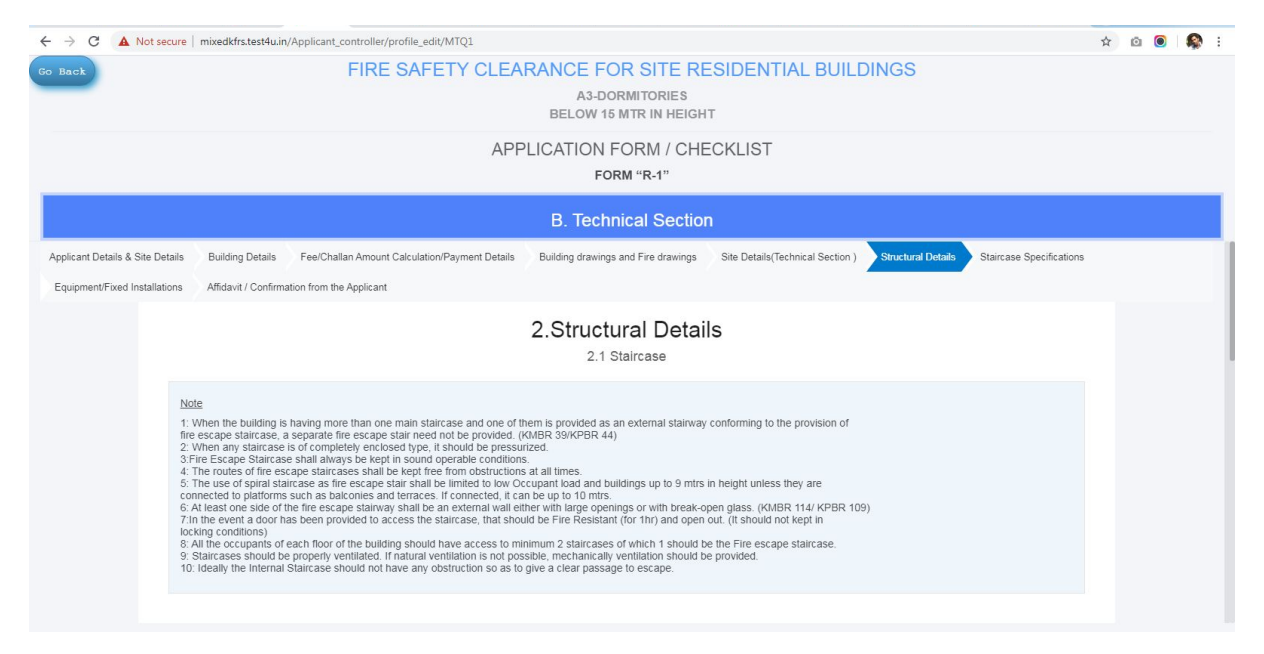

#### 4.1.2.5 Staircase Specifications Tab

1.Enter staircase details and click "Next"

| ← → C ▲ Not secure                                                                                                    | mixedkfrs.test4uin/Applicant_controller/profile_edit/MTQ1                                                                                                    | * @ 🖲 🕵 : |
|----------------------------------------------------------------------------------------------------|----------------------------------------------------------------------------------------------------|-----------|
| Go Back                                                                                                    | FIRE SAFETY CLEARANCE FOR SITE RESIDENTIAL BUILDINGS<br>A3-DORMITORIES<br>BELOW 15 MTR IN HEIGHT                                                                                                    |           |
|                                                                                                    | APPLICATION FORM / CHECKLIST<br>FORM "R-1"                                                                                                    |           |
|                                                                                                    | B. Technical Section                                                                                                    |           |
| Applicant Details & Site Details<br>Equipment/Fixed Installations                                                                                                    | Building Details Feel/Challan Amount Calculation/Payment Details Building drawings and Fire drawings Site Details(Technical Section ) Structural Details Staircase Specifications Affidavit / Confirmation from the Applicant                                                                                                    | 3         |
|                                                                                                    | 2.Structural Details<br>2.1 Staircase                                                                                                    |           |
| No.           1:           free           2:           3:           4:           5:           6:           7:11           8:           9:           9:           10: | It<br>When the building is having more than one main staircase and one of them is provided as an external stairway conforming to the provision of<br>escape starcase, a separate fire escape stair need not be provided. (KMBR 39KPBR 44)<br>When any starcase is of completely enclosed by e.r. Ishould be pressure.<br>The routes of the escape staircase is the enclosed to the limited to two coupant toad and buildings up to 9 mitrs in height unless they are<br>nected to platforms such as balcontes and terraces. If connected, it can be up to 10 mitrs.<br>I least one side of the fire escape stairways that be an external wall either with large openings or with break-open glass. (KMBR 114/KPBR 109)<br>11 the event a door has been provided to access the staircase. That should be pressed with its mean of the limited to work of the secape stairs and the wave access to nimitum 2 starcases of which 1 should be the Fire escape staircase.<br>Staircases should be properly ventilated. If natural ventilation is not possible, mechanically ventilation should be the provided.<br>I deal with limiternal Staircase should not have any obstruction so as to give a clear passage to escape. |           |

# 4.1.2.6 Equipments/Fixed Installations Tab

### 1.Enter details and click "Next"

| Preserve Preserve Pr                                     | P back FIRE SAFETY CLEARANCE FOR SITE RESIDENTIAL BUILDINGS A3-DORMITORIES BELOW 15 MTR IN HEIGHT APPLICATION FORM / CHECKLIST FORM "R-1" B. Technical Section Applicant Details & Ske Details Pee/Chaltan Amount Calculation/Payment Details Building drawings and Fire drawing Site Details(Technical Section Site Confirmation from the Applicant Equipment/Fixed Installations Affidavit / Confirmation from the Applicant 2 Structural Details |  |
|----------------------------------------------------------------------------------------------------|----------------------------------------------------------------------------------------------------|--|
| A3-DORMITORIES<br>BELOW 16 MTR IN HEIGHT<br>APPLICATION FORM / CHECKLIST<br>FORM "R-1"                                                                                                    | A3-DORMITORIES<br>BELOW 15 MTR IN HEIGHT<br>APPLICATION FORM / CHECKLIST<br>FORM "R-1"<br>B. Technical Section<br>upplicant Details & Site Details Feel/Chaltan Amount Calculation/Payment Details Building drawings and Fire drawings Site Details(Technical Section) Structural Details Staircase Specifications<br>Equipment/Fixed Installations Affidavit / Confirmation from the Applicant<br>2 Structural Details                             |  |
| APPLICATION FORM / CHECKLIST<br>FORM "R-1"<br>B. Technical Section<br>Applicant Details & Site Details Building Detail FeelChallan Amount Calculation/Payment Details Building drawings and Fire drawings Ste Details(Technical Section) Sturkural Details Staircase Specifications<br>Affdavit / Confirmation from the Applicant<br>Equipment/Fixed Installations Affdavit / Confirmation from the Applicant<br>Equipment/Fixed Installations Affdavit / Confirmation from the Applicant<br>Equipment/Fixed Installations Affdavit / Confirmation from the Applicant<br>Equipment/Fixed Installations Confirmed Period Staircase and one of them is provided as an external stairway conforming to the provision of<br>fire escape staircase, a separate fire escape stair need not be provided. (KIdRS 39K/PBR 44).<br>2. When the building is having more than one main staircase and one of them is provided as an external stairway conforming to the provision of<br>fire escape staircase, a separate fire escape stair need not be provided.<br>3. The cues of special staircase as thail always be kept in sound operate conditions.<br>3. The cues of special staircase as thail always to be kept in sound operate conditions.<br>3. The cues of special staircase stair law be kept the for the opstructions at at times.<br>3. The cues of special staircase stair always half be an external valid time reactions.<br>3. The cues of special staircase stair law staircase is the scape stair action stail the fire free scape staircase stain the length the line of special staircase stain always be kept fire form of the scape staircase stain the staircase stain (for thr) and open out, (It should not kept in Sound for the fire Resident (for thr) and open out, (It should not kept in Sound for the fire Resident (for thr) and open out, (It should not kept in Sound for the scape stain reade stain the stain termal wall ether the fire Resident (for thr) and open out, (It should not kept in Sound for the stain case that should be fire Resident (for thr) and open out, (It should not kept in Sound for the scape stain read | APPLICATION FORM / CHECKLIST<br>FORM "R-1"<br>B. Technical Section<br>Applicant Details & Site Details Building Details FeelChallan Amount Calculation/Payment Details Building drawings and Fire drawings Site Details(Technical Section) Structural Details Staircase Specifications<br>Equipment/Fixed Installations Affidavit / Confirmation from the Applicant<br>2 Structural Details                                                         |  |
| EXEMPLE  EXEMPLE  EXEMPLE  EXEMPLE  EXEMPLE  EXEMPLE  EXEMPLE  EXEMPLE  EXEMPLE  EXEMPLE  EXEMPLE EXEMPLE EXE                                     | FORM "R-1" B. Technical Section pplcant Details & Site Details Building Details Feel/Challan Amount Calculation/Payment Details Building drawings and Fire drawings Site Details(Technical Section) Structural Details Staircase Specifications Equipment/Fixed Installations Affidavit / Confirmation from the Applicant 2 Structural Details                                                                                                    |  |
| B. Technical Section  ppicant Details & Site Details Building Details Feel/Challan Amount Calculation/Payment Details Building drawings and Fire drawings Site Details(Technical Section) Structural Details Structural Details Structural Structural S                                     | B. Technical Section  pplicant Details & Site Details Building Details Feel/Challan Amount Calculation/Payment Details Building drawings and Fire drawings Site Details(Technical Section) Structural Details Equipment/Fixed Installations Alfidavit / Confirmation from the Applicant  2 Structural Details                                                                                                    |  |
| Addiant Details & Site Details Building Detail Fee/Challan Amount Calculation/Payment Details Building drawings and Fire drawings (Ste Details(Technical Section)) Structural Details Staircase Specifications Addiant / Confirmation from the Applicant   Equipment/Fixed Installations Addiant / Confirmation from the Applicant  C.S.Structural Details 2.1 Staircase  L.1 Staircase  Note  Note  Nument the building is having more than one main staircase and one of them is provided as an external stairway conforming to the provision of fire escape staircase, as eparate fire escape stair rate of to the provided of a staircase as the external stairway conforming to the provision of fire escape staircase, as eparate fire escape stair rate and to be provided to the pressive at the staircase as the length explicit on obstructions at at times.  The use of spring staircase stain level price for escape stair rate stainable lengthed to modify the obstructions at at times.  The use of spring staircase stain level price for escape stair rate stainable lengthed to modify the optimum obstructions at at times.  The use of spring staircase stain level price for escape stair rate stainable lengthed to modify. The event a door has been provided to access the staircase, that should be Fire Resistant (for thr) and open out. (If should not kept in 1000 for the escape staircase) stain recent and the fire Resistant (for thr) and open out. (If should not kept in 1000 for the escape stain rates stain the stain recent and will derive with large openings or with break-open glass. (AMBR 1141 / XPBR 109), Thin he event a door has been provided to access the staincase, that should be Fire Resistant (for thr) and open out. (If should not kept in 1000 for the for complete for configured periods the staincase, that should be Fire Resistant (for thr) and open out. (If should not kept in 1000 for the escape stain rates staincase, that should be Fire Resistant (for thr) and open out. (If should not kept in 1000 for the escape stain rates staincase, that sh                                    | Applicant Details & Site Details Building Details Feel/Challan Amount Calculation/Payment Details Building drawings and Fire drawings Site Details(Technical Section) Structural Details Staircase Specifications Equipment/Fixed Installations Affidsvit / Confirmation from the Applicant 2 Structural Details                                                                                                    |  |
| Equipment/Exed Installation Addidxit / Confirmation from the Applicant                                                                                                    | Equipment/Fixed Installations Affidavit / Confirmation from the Applicant 2 Structural Details                                                                                                    |  |
| 2. Structural Details 2.1 Staircase 2.1 Staircase 2.1 Staircase 2.2 Structural Details 3.2 Staircase 3.2 Staircase 3.2 Staircase 3.2 Staircase staircase staircase staircase and one of them is provided as an external stairway conforming to the provision of free scape staircase staircase stair and one person staircase staircase stairca                                     | 2 Structural Details                                                                                                    |  |
| 2.Structural Details     2.1 Staircase      2.1 Staircase      2.1 Staircase      2.1 Staircase      2.1 Staircase      1: When the building is having more than one main staircase and one of them is provided as an external stairway conforming to the provision of time escape staircase, a separate fire escape stair need not be provided. (MMBR 39/KPBR 44)      2. When any staircase is of completely enclosed type. It should be pressured.     3.Fire Escape Staircase shall always be kept in sound operable controls.     3.Fire Escape Staircase shall always be kept in sound operable controls.     3.Fire Escape Staircase shall always be kept in sound operable controls.     4. The conditions such as that context that and multidings up to 9 mtrs in height unless they are     connected to pattorms such as bactonies and terraces. It connected, I can be up to 10 mtrs.     6. At least one side of the time scape staircave, that should be Fire Resistant (for thr) and open out. (It should not kept in     focking contations)                                                                                                    |                                                                                                    |  |
| Note         1: When the building is having more than one main staircase and one of them is provided as an external stairway conforming to the provision of fire escape staircase, a separate fire escape stair need not be provided. (KMBR 39K/PBR 44)         2: When any staircase is (frompletely enclosed type. It should be pressurized.)         3: Fire Escape Staircase shall always be kept in sound operasult to be pressured.         3: Fire Escape Staircase shall always be kept in sound operasult conditions.         4: The one of spiral staticase shall always be kept in sound operasult conditions.         6: The tescape Staircase shall always be kept in sound operasult conditions.         6: The tescape Staircase shall always be kept in sound operasult conditions.         6: The tescape Staircase shall always be kept in sound operasult conditions.         6: The tescape Staircase shall always be kept in sound operasult conditions.         6: At least on sold of the fire escape Staircase. It connected, if can be up to 10 mts.         6: At least on sold of the rescape Staircase. It connected, if can be up to 10 mts.         6: At least on sold of the rescape Staircase. It at should be Fire Resistant (for thr) and open out. (It should not kept in locking conditions)         7: In the event a door has been provided to access the staircase, that should be Fire Resistant (for thr) and open out. (It should not kept in locking conditions)                                                                                                    | 2. Structural Details                                                                                                    |  |
| Note           1: When the building is having more than one main staircase and one of them is provided as an external stairway conforming to the provision of fire escape staircase, a separate fire escape stair and escape staircase, a separate fire escape stair and escape staircase stain and enclosed type. It should be pressured.           2: When any staircase is of completely enclosed type. It should be pressured.           3: Fire Escape Staircase stain always be kept in sound operable conditions.           4: The truthes of fire escape stain always be kept in sound operable conditions.           4: The truthes of fire escape stain always be kept in sound operable conditions.           6: The truthes of fire escape stain always and the and escape stain always that be an external to be two for completely end to be two for completely end to be two for end to be two for completely end to be two for end to be two for en                                                                                                    | 2.1 Staircase                                                                                                    |  |
| 1: When the building is having more than one main staticase and one of them is provided as an external stativary conforming to the provision of fire escape staticase, as aparate fine escape staricase is a perioded. (KMBR 39/KPBR 44) 2: When any staticase is of completely enclosed type, it should be pressurized. 3: Fire Escape Staticase as full advays be kept the form obstructions at all times. 4: The routes of fire escape staticase as the staticase stari shall be limited to low Occupant toda and buildings up to 9 mtrs in height unless they are connected to platforms such as batconies and terraces. If connected, it can be up to 10 mtrs. 6: At least one side of the free escape staticases, that should be Fire Resistant (for 1hr) and open out. (It should not kept in locking conditions) 7: The event a door has been provided to access the staticase, that should be Fire Resistant (for 1hr) and open out. (It should not kept in locking conditions) 7: The event a door has been provided to access the staticase, that should be Fire Resistant (for 1hr) and open out. (It should not kept in locking conditions) 7: The use of the scape staticase is that should be mised to the fire Resistant (for 1hr) and open out. (It should not kept in locking conditions) 7: The use of the scape staticase.                                                                                                    | Note                                                                                                    |  |
| 2: When any statictase is of completely enclosed type, it should be pressurized. 3: Fire Escape Statictase shall aways be kept life in sound operable conditions. 4: The routes of fire escape statictases shall be kept free from obstructions at all times. 5: The use of spiral statictases as fire escape starishal be limited to low Occupant load and buildings up to 9 mtrs in height unless they are connected to platforms such as baconies and terraces. If connected, if can be up to 10 mtrs. 6: At least one side of the rife escape starival be limited to low Occupant load and buildings up to 9 mtrs in height unless they are connected to platforms such as baconies and terraces. If connected, if can be up to 10 mtrs. 6: At least one side of the rife escape starival shall be near termal wall either enternal wall either enternal wall enternal wall enternal wall either enternal wall enternal wall enternal wall enternal wall enternal wal                                                                          | 1: When the building is having more than one main staircase and one of them is provided as an external stairway conforming to the provision of<br>fire escape staircase, a separate fire escape stair need not be provided. (AMBR 39/KPBR 44)                                                                                                    |  |
| 4: The routes of fire escape starcases shall be kept free from obstructions at all times. 6: The use of spiral starcases as fire escape staris shall be limited to low Occupant load and buildings up to 9 mtrs in height unless they are connected to platforms such as balconies and terraces. If connected, it can be up to 10 mtrs. 6: At least one side of the fire escape staring with all mice and with large openings or with break-open glass. (KMBR 114/ KPBR 109) 7/in the event a door has been provided to access the staircase, that should be Fire Resistant (for 11/) and open out. (It should not kept in locking conditions)                                                                                                    | <ol> <li>When any staticase is of completely enclosed type, it should be pressuited.</li> <li>Fire Excape Staticase shall always be kept in sound operable conditions.</li> </ol>                                                                                                    |  |
| Conflected to plation its such as barcomes and terrates, in connected, it can be up to 10 miss.<br>6: At least one side of the fire escape stationary shall be an external vali either with large openings or with break-open glass. (KMBR 114/ KPBR 109)<br>7/in the event a door has been provided to access the staticase, that should be Fire Resistant (for thr) and open out. (It should not kept in<br>locking conditions)                                                                                                    | 4: The routes of thre escape startcases shall be kept free from obstructions at all times. 5: The use of spiral startcase as fire escape start shall be limited to low Occupant load and buildings up to 9 mtrs in height unless they are                                                                                                    |  |
| 7. Immersentina door nasis been provided to access the stancase, that should be hitle recisionin for imministration of the primition of the primition of the                                       | contexter to plation is such as autoines and leftades. In contexter, it can be up to 10 miss<br>6. At least one side of the fire escape statisticant shall be then with large openings or with break-open glass. (KMBR 114/ KPBR 109)                                                                                                    |  |
| 8: All the occupants of each floor of the building should have access to minimum 2 staircases of which 1 should be the Fire escape staircase.                                                                                                    | locking conditions)<br>8.8.41 (be occupants) death floor of the building should have access to minimum 2 statictases of which 1 should be the Fire escape statictase.                                                                                                    |  |
| <ol> <li>Staircases should be properly ventilated. If natural ventilation is not possible, mechanically ventilation should be provided.</li> <li>Ideally the Internal Staircase should not have any obstruction so as to give a clear passage to escape.</li> </ol>                                                                                                    | 9: Staticases should be properly ventilated. If natural ventilation is not possible, mechanically ventilation should be provided.<br>10: Ideally the Internal Staticase should not have any obstruction so as to give a clear passage to escape.                                                                                                    |  |
|                                                                                                    |                                                                                                    |  |

## 4.1.2.7 Affidavit

1. Upload your affidavits and confirmation and Click "Next"

| ← → C ▲ Not secure   mixedkfrs.test4u.in/Applicant_controller/profile_edit/MTQ1                                                                                                    |               |                    |                              | 🖈 🙆 💽 🥵 : |  |  |  |  |  |
|----------------------------------------------------------------------------------------------------|---------------|--------------------|------------------------------|-----------|--|--|--|--|--|
| Go Back FIRE SAFETY CLEARANCE FO<br>A3-DC<br>BELOW 15                                                                                                    |               |                    |                              |           |  |  |  |  |  |
| APPLICATION FORM / CHECKLIST<br>FORM "R-1"                                                                                                    |               |                    |                              |           |  |  |  |  |  |
| B. Tech                                                                                                    | nical S       | ection             |                              |           |  |  |  |  |  |
| 4. Affidavit / Confirm                                                                                                    | ation f       | rom the A          | Applicant                    |           |  |  |  |  |  |
| (* Note: Maximum file Size should be below 5MB and C                                                                                                    | nly .pdf Allo | wed, Applicable fo | ir all uploads.)             |           |  |  |  |  |  |
| <ol> <li>Whether an affidavit / Confirmation from the Applicant and the Architect stating that the materials proposed to be used<br/>or installed as per required fire resistant rating in NBC of India -2016, Part-IV is attached with this application? (VIN)</li> </ol>                                                                                                    | • Y           | N                  | Choose File sitecir (45).pdf |           |  |  |  |  |  |
| 2. Whether an affidavit / Confirmation from the Applicant and the Electrical Consultant produced along with plan stating<br>that all the proposed Electrical installations and power supply for the proposed building is as per NBC of India 2016 Part<br>1V and necessary emergency power distribution system for fire and life safety systems also proposed in the building as<br>per NBC 2016 Part IV 3.4.6.2.? (VNI) <sup>4</sup> . | • Y           | N                  | Choose File sitec/r (38) pdf |           |  |  |  |  |  |
| <ol> <li>Whether an affidavit / Confirmation is produced by the applicant and HVAC Consultant be staling that all the proposed<br/>Air Conditioning, Smoke Management, Venilation and Staircase Pressurisation Systems for the building is as per NBC or<br/>India -2016; Part-V? (YN) *</li> </ol>                                                                                                    | ⊛ Y           | ⊚ N                | Choose File sitecir(1) pdf   |           |  |  |  |  |  |
| 4. Whether an affidavit / Confirmation is produced by the Applicant and Licensed contractor stating that all the proposee<br>lightning protection installations for building is as per NBC of India -2016; Part-V? (V/N) *                                                                                                    | ۰ Y           | ◎ N                | Choose File sitecir (38).pdf |           |  |  |  |  |  |
| 5. Whether an undertaking from LPG piping installation agency and client stating that proposed gas bank , supply lines<br>and other fitting associated with it is as per NBC of India -2016, Part-IV is attached with this application? (VIN) <sup>*</sup>                                                                                                    | • Y           | ○ N                | Choose File sitecir (40) pdf |           |  |  |  |  |  |
| ♦ Previous                                                                                                    |               |                    | Next                         | •         |  |  |  |  |  |

## 4.1.2.8 Payment Tab

1. Enter Payment details as

# 4.1.2.8.1 Offline

| ← → C ▲ Not secure   mixedkfrs.test4u.in/Applicant_controller/profile_edit/MTQ1 | ସ୍ 🕁 🙆 🔘 🥵 :                                                                                         |  |  |  |  |  |  |  |  |
|---------------------------------------------------------------------------------|----------------------------------------------------------------------------------------------------|--|--|--|--|--|--|--|--|
| 60 Back FIRE SAFETY CLEARANCE FOR<br>A3-DORI<br>BELOW 15 M                      | R SITE RESIDENTIAL BUILDINGS<br>MITORIES<br>TR IN HEIGHT                                             |  |  |  |  |  |  |  |  |
| APPLICATION FORM / CHECKLIST<br>FORM "R-1"                                      |                                                                                                    |  |  |  |  |  |  |  |  |
| B. Technic                                                                      | cal Section                                                                                          |  |  |  |  |  |  |  |  |
| Note: * Any additional amount paid will be deducted                             | during 'certificate of approval for site' fee payment                                                |  |  |  |  |  |  |  |  |
| Payment Mode *:<br>Payment Through *:                                           | e Office © Online<br>E_Treasury                                                                      |  |  |  |  |  |  |  |  |
| Head Of Account * :                                                             | Fire Safety Clearance for Site Y                                                                     |  |  |  |  |  |  |  |  |
| Account Number * :                                                              | 0070-00-109-99                                                                                       |  |  |  |  |  |  |  |  |
| Challan Receipt Number * :                                                      | 001-2332-221                                                                                         |  |  |  |  |  |  |  |  |
| Challan Receipt * :                                                             | Choose File   shock (24) pdf<br>/* None Marsman file Size should be below SMS and Only .pdf Allowed) |  |  |  |  |  |  |  |  |
| Date of payment (DD-MM-YYYY)*:                                                  | 05-03-2020                                                                                           |  |  |  |  |  |  |  |  |
| Name of Treasury* :                                                             | treasury kollam                                                                                      |  |  |  |  |  |  |  |  |
| Peyable Amount(in Rs)*:                                                         | 1840 RS                                                                                              |  |  |  |  |  |  |  |  |
| Paid Amount(in Rs)*:                                                            | 18940                                                                                                |  |  |  |  |  |  |  |  |
|                                                                                 | Add Payment Details                                                                                  |  |  |  |  |  |  |  |  |
|                                                                                 |                                                                                                    |  |  |  |  |  |  |  |  |

- 2. Click " Add Payment Details "
- 3. Click " Submit" at the bottom for application submission .

| → C                                                                                                   | A Not secure   mixe | dkfrs.test4u.in/Applicant_ | controller/profile_edit/MTQ1   |                     |           |                  |                |               |            | \$ 🙆 🔘          |
|----------------------------------------------------------------------------------------------------|---------------------|----------------------------|--------------------------------|---------------------|-----------|------------------|----------------|---------------|------------|-----------------|
| Back FIRE SAFETY CLEARANCE FOR SITE RESIDENTIAL BUILDINGS<br>A3-DORMITORIES<br>BELOW 15 MTR IN HEIGHT |                     |                            |                                |                     |           |                  |                |               |            |                 |
| APPLICATION FORM / CHECKLIST<br>FORM "R-1"                                                            |                     |                            |                                |                     |           |                  |                |               |            |                 |
|                                                                                                    |                     |                            |                                | B. Technic          | al Sectio | n                |                |               |            |                 |
|                                                                                                    |                     |                            | Date of payment                | (DD-MM-YYYY)*.      |           |                  |                |               |            |                 |
| Name of Treasury* :                                                                                   |                     |                            |                                |                     |           |                  |                |               |            |                 |
|                                                                                                    |                     |                            | Payable                        | e Amount(in Rs) * : | 16540     |                  |                |               |            |                 |
|                                                                                                    |                     |                            | Pair                           | d Amount(in Rs) * : |           |                  |                |               |            |                 |
|                                                                                                    |                     |                            |                                |                     |           |                  | Add Pa         | yment Details |            |                 |
| SI No                                                                                                 | Payment Mode        | Date of Payment            | Account Head                   | Challan Recei       | pt Number | Name Of Treasury | Amount Paid    | Receipt       | Action     | Status          |
| 1                                                                                                    | offline(challan)    | 05-03-2020                 | Fire Safety Clearance for Site | 001-2332-221        |           | treasury kollam  | 16,540.00      | POF .         | Delete     | Payment Success |
|                                                                                                    |                     |                            |                                |                     |           | Total Paid :     | 16,540.00 Rs/- |               |            |                 |
|                                                                                                    | ← Previou           |                            |                                |                     |           |                  |                | I             | Submit App | lication        |

## 4.1.2.8.2 Online

Select " Online " option from payments tab

Click " Proceed to Payment Gateway"

|         | ot secure   mixedkfrs.test                                                                            | 4u.in/Applicant_controller/pi | ofile_edit/MTQ1            |                           |                     |                                   |             |           | \$        | o 💿 🥵  |
|---------|----------------------------------------------------------------------------------------------------|-------------------------------|----------------------------|---------------------------|---------------------|-----------------------------------|-------------|-----------|-----------|--------|
| Go Back | Back FIRE SAFETY CLEARANCE FOR SITE RESIDENTIAL BUILDINGS<br>A3-DORMITORIES<br>BELOW 15 MTR IN HEIGHT |                               |                            |                           |                     |                                   |             |           |           |        |
|         | APPLICATION FORM / CHECKLIST<br>Form "R-1"                                                            |                               |                            |                           |                     |                                   |             |           |           |        |
|         |                                                                                                    |                               |                            | B. Technic                | cal Section         |                                   |             |           |           |        |
|         | Payment Details<br>(Details of payment made at Treasury)                                              |                               |                            |                           |                     |                                   |             |           |           |        |
|         |                                                                                                    | N                             | ote: * Any additional amou | int paid will be deducted | during 'certificate | of approval for site' fee payment |             |           |           |        |
|         | Payment Mode *:  Offline Online Payable Amount*: 16540                                                |                               |                            |                           |                     |                                   |             |           |           |        |
| SI No   | Payment Mode                                                                                          | Date of Payment               | Account Head               | Challan Receipt           | t Number            | Name Of Treasury                  | Amount Paid | Receipt   | Action    | Status |
|         |                                                                                                    |                               |                            |                           |                     |                                   |             |           |           |        |
|         | + Previous                                                                                            |                               |                            |                           |                     |                                   |             | Submit Ap | plication |        |
|         |                                                                                                    |                               |                            |                           |                     |                                   |             |           |           |        |

It redirects to e-treasury for online payment

| ← → C ③ Not secure   103.251.43.79/echallan/challar | /views/frmgrnfordept.php    |                 | x 🗅 🖲 🦃 :                  |
|-----------------------------------------------------|-----------------------------|-----------------|----------------------------|
|                                                     | Welcome To e-               | Treasury Kerala |                            |
| • Net Banking (Direct)                              | Card Payment (Debit/Credit) | UPI Payment     |                            |
| Retail Banking (Others) & Bharat QR Code            | Corporate Banking (Others)  |                 |                            |
|                                                     |                             |                 | Proceed for Payment Cancel |

Click " Proceed to Payment " for further processing

## 4.1.2.9 Form Submission

1. Clicking on "Submit" button generates application no. and "Application submitted" message shown

| ← → C ▲ Not secure   mixedkfrs.test4u.in/Applicant_controller/profile_ed                                                                              | it/MTc0                                                                                                    |  | ☆ @ 🖲 🗉 | 9 👰 E |
|----------------------------------------------------------------------------------------------------|----------------------------------------------------------------------------------------------------|--|---------|-------|
| FIRE SAF                                                                                                    | ETY CLEARANCE FOR SITE RESIDENTIAL BU<br>AS-DORMITORIES<br>BELOW 16 MTR IN HEIGHT                                                                                                    |  |         |       |
|                                                                                                    | Application Submitted Successfully                                                                                                    |  |         |       |
|                                                                                                    | Your Application No is FRS0/TYW00174/2020/SITE submitted at<br>Thiruwanetharpurar FARS<br>Document hard copies to be submitted at concerned Fire Station for Fire<br>Safety Clearance for Site<br>1. Covering Letter / Forwarding Letter from Local Body (1 copy)<br>2. Civil Plans Approved by the Local Body (1 copy)<br>3. Fire System Plans (1 copies)<br>4. Filled up Application Form cum Checklist (1 copy)<br>5. Aritide up Application Form cum Checklist (1 copy)<br>5. Aritide up Application Form cum Checklist (1 copy)<br>5. Aritide up Application Fire a Rescue Department portal is accepted by the Local<br>Set Government body, the applicant shall ensure that the attachments of the<br>application are delivered to concerned fire station on the day of online<br>application are delivered to concerned fire station on the day of online |  |         |       |
| Si No         Payment Mode         Date of Payment         Accord           1         offine(childsn)         04/03/2020         Fire Selety Clearant | Ok                                                                                                    |  |         |       |
|                                                                                                    | Total Paid :                                                                                                    |  |         |       |
| C Davan                                                                                                    |                                                                                                    |  |         |       |

# 4.2 Certificate of Approval (Final Clearance)

Applications for Final clearance can be applied from New Applications

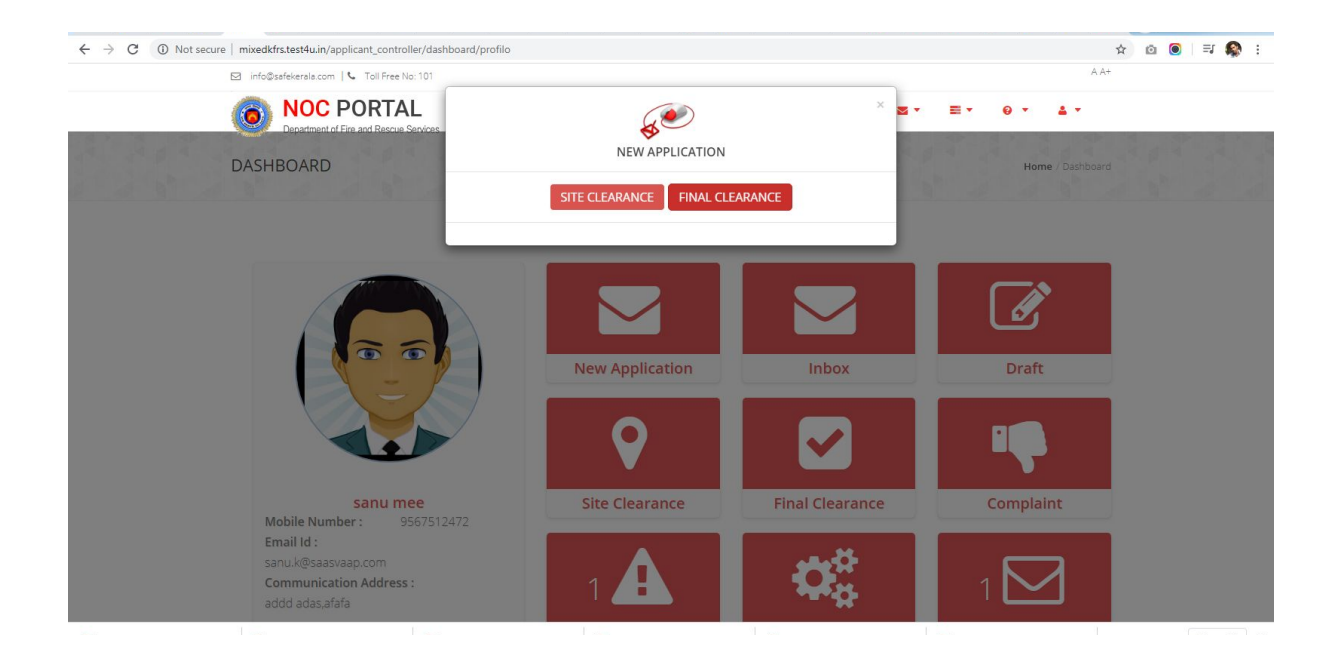

Select "Offline" or "Online" Application

Waiting for mixedkfrs.test4u.in..

Select application number if its Site Noc was issued through online web portal

| ← → X ③ Not secure | mixedkfrs.test4uin/applicant_controller/choose_form/MQ==                                                                                      |                        | \$ K | a 🔘 | 1 = | I 😰 | : |
|--------------------|----------------------------------------------------------------------------------------------------|------------------------|------|-----|-----|-----|---|
| E                  | 🖂 info@safekerala.com   📞 Toll Free No: 101                                                                                                   | A A+                   |      |     |     |     |   |
|                    | NOC PORTAL     Separament of Fire and Rescue Services                                                                                         | 4.*                    |      |     |     |     |   |
|                    | DASHBOARD Dashboar                                                                                                    | <b>d</b> / Choose Form |      |     |     |     |   |
|                    | Final Application Form                                                                                                    |                        |      |     |     |     |   |
|                    | Building Occupancy                                                                                                    |                        |      |     |     |     |   |
|                    | Offline Certificate of Approval                                                                                                    |                        |      |     |     |     |   |
|                    |                                                                                                    |                        |      |     |     |     |   |
|                    |                                                                                                    |                        |      |     |     |     |   |
|                    |                                                                                                    |                        |      |     |     |     |   |
|                    | Please submit the application using browsers Mozilla Firefox, Google Chrome and Internet Explorer 9+<br>DESIGNED BY SURSYLAP TECHES PUT. LTD. |                        |      |     |     |     |   |
|                    |                                                                                                    |                        |      |     |     |     |   |

| ← → C ③ Not secur | mixedkfrs.test4u.in/applicant_controller/choose_m                                           | anual_or_sys/MQ==                                         | ☆ @ ●   ₹ 🕵 :                       |  |  |
|-------------------|---------------------------------------------------------------------------------------------|-----------------------------------------------------------|-------------------------------------|--|--|
|                   | 🖂 info@safekerala.com   📞 Toll Free No: 101                                                 |                                                           | A A+                                |  |  |
|                   | NOC PORTAL     Department of Fire and Rescue Services                                       |                                                           | <b>Z</b> * <b>E</b> * 0* <b>1</b> * |  |  |
|                   | DASHBOARD                                                                                   |                                                           | Dashboard / Choose Form             |  |  |
|                   |                                                                                             | Final Application Form                                    |                                     |  |  |
|                   |                                                                                             | Building Occupancy                                        |                                     |  |  |
|                   |                                                                                             | Online Certificate of Approval  Choose Application Number |                                     |  |  |
|                   |                                                                                             |                                                           |                                     |  |  |
|                   | ** Please submit the application using browsers i<br>DESIGNED BY SAASYAAP TECHIES PYT. LTD. | Mozilla Firefox, Google Chrome and Internet Explorer 9+   |                                     |  |  |

A Site Noc issued application can be applied for Final clearance through Site Clearance also

| ( <b>o</b> ) | NOC POR                                                                                   | IAL                                                                                                    |                                                             |                                                                                                    | <b>Z</b> •                                                                                                    |                                                   |
|--------------|-------------------------------------------------------------------------------------------|----------------------------------------------------------------------------------------------------|-------------------------------------------------------------|----------------------------------------------------------------------------------------------------|----------------------------------------------------------------------------------------------------|---------------------------------------------------|
|              | Department of Fire and Res                                                                | scue Services                                                                                                    |                                                             |                                                                                                    |                                                                                                    |                                                   |
| ASHBO        | DARD                                                                                      |                                                                                                    |                                                             |                                                                                                    |                                                                                                    | Dashboard / Site Cle                              |
|              |                                                                                           |                                                                                                    |                                                             |                                                                                                    |                                                                                                    |                                                   |
|              |                                                                                           |                                                                                                    |                                                             |                                                                                                    |                                                                                                    |                                                   |
|              |                                                                                           |                                                                                                    | Sit                                                         | e Clearance                                                                                                    |                                                                                                    |                                                   |
|              |                                                                                           |                                                                                                    |                                                             |                                                                                                    |                                                                                                    |                                                   |
| For New      | Registration: App                                                                         | bly                                                                                                    |                                                             |                                                                                                    |                                                                                                    |                                                   |
|              |                                                                                           |                                                                                                    |                                                             |                                                                                                    |                                                                                                    |                                                   |
| 10           | Y                                                                                         |                                                                                                    |                                                             |                                                                                                    |                                                                                                    |                                                   |
| racard       |                                                                                           |                                                                                                    |                                                             |                                                                                                    |                                                                                                    | Search:                                           |
| record       | ls per page                                                                               |                                                                                                    |                                                             |                                                                                                    |                                                                                                    | Search:                                           |
| SL           | ls per page Date                                                                          | Application Number                                                                                                    | Category                                                    | Subcategory                                                                                                    | Status                                                                                                    | Details                                           |
| SL<br>1      | Date           04/03/2020                                                                 | Application Number<br>FRS/03/PTA/0019/2020/SITE                                                                                  | Category<br>Business Buildings                              | Subcategory<br>E3-Electronic data processing<br>centers, Computer<br>installations, IT parks and Call                                                              | Status<br>Site Clearance Certificate<br>Issued                                                                  | Details                                           |
| SL<br>1      | Is per page Date 04/03/2020                                                               | Application Number<br>FRS/03/PTA/0019/2020/SITE                                                                                  | Category<br>Business Buildings                              | Subcategory<br>E3-Electronic data processing<br>centers, Computer<br>Installations, IT parks and Call<br>centers                                                   | <b>Status</b><br>Site Clearance Certificate<br>Issued                                                           | Details           Details                         |
| 1<br>2       | Is per page           Date           04/03/2020           04/03/2020                      | Application Number<br>FRS/03/PTA/0019/2020/SITE<br>FRS/01/VJMD/0016/2020/SITE                                                    | Category Business Buildings Mixed Occupancy                 | Subcategory           E3-Electronic data processing centers, Computer installations, IT parks and Call centers           Mixed Occupancy                           | Status<br>Site Clearance Certificate<br>Issued<br>Site Clearance Certificate<br>Issued                          | Details                •             •            |
| 1<br>2<br>3  | Is per page           Date           04/03/2020           04/03/2020           04/03/2020 | Application Number           FRS/03/PTA/0019/2020/SITE           FRS/01/VJMD/0016/2020/SITE           FRS/01/VJMD/0013/2020/SITE | Category Business Buildings Mixed Occupancy Mixed Occupancy | Subcategory           E3-Electronic data processing centers, Computer installations, IT parks and Call centers           Mixed Occupancy           Mixed Occupancy | Status<br>Site Clearance Certificate<br>Issued<br>Site Clearance Certificate<br>Issued<br>Application Submitted | Search:<br>Details<br>● ② ② ← ③<br>● ③ ③<br>● ③ ③ |

Use

🛑 icon on right side of application to apply for Final Clearance

# 4.3 Revised NOC

Site application to be revised can be applied from Site Application

Use icon on right side of application

# 4.4 Inbox

#### Inbox shows status of applications submitted

| ← → C ③ Not secure   mixe | edkfrs.test4u.in/applicant_controller/dashboard/inbox                                                                    | ☆ @ 🖲 🗐 😵 :                                                        |
|---------------------------|----------------------------------------------------------------------------------------------------|--------------------------------------------------------------------|
| 🖾 in                      | fo@safekerala.com   📞 Toll Free No: 101                                                                                  | Awesome Screenshot: Screen Video Record<br>Has access to this site |
| DA:                       | Department of Fire and Rescue Services.                                                                                  | A      Dashboard / Inbox                                           |
|                           | Verification Scheduled for Application no FRS/01/TVM/0166/2020/FINAL on 05-03-2020 18:00:38 By Suvi M 5                  |                                                                    |
|                           | Site Inspection Scheduled for Application no FRS/01/TVM/0166/2020/FINAL on 05-03-2020 17:49:28 By Suvi M S               |                                                                    |
|                           | Preliminary Screening completed for the Application No FRS/01/TVM/0166/2020/FINAL By Suresh kumar ON 05-03-2020 17:42:58 |                                                                    |
|                           | Defect reported on Application No FRS/01/TVM/0137/2020/SITE By Suvi M S ON 05-03-2020 15:07:42                           |                                                                    |
|                           | Defect reported on Application No FRS/01/TVM/0154/2020/SITE By Suresh kumar ON 05-03-2020 14:45:51                       |                                                                    |
|                           | Defect reported on Application No FRS/01/TVM/0154/2020/SITE By Suresh kumar ON 05-03-2020 14:39:40                       |                                                                    |
|                           | Site Inspection Scheduled for Application no FRS/01/TVM/0154/2020/SITE on 05-03-2020 14:39:01 By Suresh kumar            |                                                                    |
|                           |                                                                                                    |                                                                    |

# 4.5 Drafts

## Drafts shows application saved for submission

| C () Not secure | mixedkfrs.tes | st4u.in/applicant_contro  | ller/dashboard/draft |                       |                              |                                                       | ☆ @ 🖲 🗐           |
|-----------------|---------------|---------------------------|----------------------|-----------------------|------------------------------|-------------------------------------------------------|-------------------|
|                 | info@safeker  | rala.com   📞 Toll Free No | o: 101               |                       |                              |                                                       | A A+              |
|                 | I N           | OC PORTA                  | L                    |                       |                              | <b>Z • E</b> •                                        | • • • •           |
|                 | DASHBO        | ARD                       |                      |                       |                              |                                                       | Dashboard / Draft |
|                 |               |                           |                      |                       | Draft                        |                                                       |                   |
|                 | For New R     | egistration: Apply        |                      |                       |                              |                                                       |                   |
|                 | 10 •          |                           |                      |                       |                              | Sear                                                  | rch:              |
|                 | records p     | per page                  |                      |                       |                              |                                                       |                   |
|                 | SI No         | Date                      | Application<br>Type  | Category              | Subcategory                  | Status                                                | Details           |
|                 | 1             | 06-03-2020                | Site<br>Clearance    | Residential Buildings | A3-Dormitories               | Waiting for Site Clearance<br>Application Submission  | • 6 8             |
|                 | 2             | 06-03-2020                | Site<br>Clearance    | Mixed Building        | Mixed                        | Waiting for Site Clearance<br>Application Submission  | • 2 8             |
|                 | 3             | 05-03-2020                | Final<br>Clearance   | Residential Buildings | A1-Lodging or rooming houses | Waiting for Final Clearance<br>Application Submission | • 2 8             |
|                 | 4             | 05-03-2020                | Final<br>Clearance   | Mixed Building        | Mixed                        | Waiting for Final Clearance<br>Application Submission | • 7 B             |
|                 | 5             | 05-03-2020                | Site<br>Clearance    | Residential Buildings | A3-Dormitories               | Waiting for Site Clearance<br>Application Submission  | • 7 8             |
|                 | 6             | 05-03-2020                | Site<br>Clearance    | Residential Buildings | A3-Dormitories               | Waiting for Site Clearance<br>Application Submission  | • 2 8             |
|                 |               |                           |                      |                       |                              |                                                       |                   |

# 4.6 Site Clearance

Submitted Site Clearance application are listed by date

| ← → C ③ Not secur | e   mixedkfrs.test4                         | lu.in/applicant_co              | ntroller/dashboard/site     |                         |                                          |                                      |                            | 台 🙆 🗐 🗐 🥵 : |  |
|-------------------|---------------------------------------------|---------------------------------|-----------------------------|-------------------------|------------------------------------------|--------------------------------------|----------------------------|-------------|--|
|                   | 🖂 info@safekerala.com   📞 Toll Free No: 101 |                                 |                             |                         |                                          |                                      | A A+                       |             |  |
|                   | DASHBOAN                                    | DC POR<br>Iment of Fire and Res | FAL<br>icue Services        |                         |                                          |                                      | Dashboard / Site Clearance |             |  |
|                   |                                             |                                 |                             | Site                    | Clearance                                |                                      |                            |             |  |
|                   | For New Reg                                 | istration: App                  | bly                         |                         |                                          |                                      |                            |             |  |
|                   | 10 •<br>records pe                          | r page                          |                             |                         |                                          |                                      | Search:                    |             |  |
|                   | SL                                          | Date                            | Application Number          | Category                | Subcategory                              | Status                               | Details                    |             |  |
|                   | 1                                           | 05/03/2020                      | FRS/01/TVM/0154/2020/SITE   | Residential Buildings   | A1-Lodging or rooming<br>houses          | Preliminary Screening<br>Completed   | ی ک                        |             |  |
|                   | 2                                           | 05/03/2020                      | FRS/01/TVM/0144/2020/SITE   | Institutional Buildings | C1-Hospitals And Sanitoria               | Defects Reported                     | · / D                      |             |  |
|                   | 3                                           | 05/03/2020                      | FRS/01/TVM/0137/2020/SITE   | Mixed Occupancy         | Mixed Occupancy                          | Preliminary Screening<br>Completed   |                            |             |  |
|                   | 4                                           | 04/03/2020                      | FRS/01/VJMD/0132/2020/SITE  | Mixed Occupancy         | Mixed Occupancy                          | Application Submitted                | • 0                        |             |  |
|                   | 5                                           | 04/03/2020                      | FRS/01/VJMD/0129/2020/SITE  | Mixed Occupancy         | Mixed Occupancy                          | Send Back for Query<br>Clarification | • •                        |             |  |
|                   | 6                                           | 04/03/2020                      | FRS/01/KKTM/0128/2020/SITE  | Mixed Occupancy         | Mixed Occupancy                          | Application Submitted                | ۰ ۵                        |             |  |
|                   | 7                                           | 03/03/2020                      | FRS/01/TVM/0125/2020/SITE   | Educational Buildings   | B2- All others / training<br>institution | Preliminary Screening<br>Completed   | • 0                        |             |  |
|                   | 8                                           | 03/03/2020                      | FRS/01///IMD/0124/2020/SITE | Residential Buildings   | A3-Dormitories                           | Application Submitted                |                            |             |  |

## 4.6.1 Payment History

| Use | icon | on right side of application to view payment details |
|-----|------|------------------------------------------------------|
|-----|------|------------------------------------------------------|

# 4.7 Final Clearance

#### ← → C (① Not secure | mixedkfrs.test4u.in/applicant\_controller/dashboard/final ☆ @ **@** | ⊐ **\$** : 🖂 info@safekerala.com | 📞 Toll Free No: 101 NOC PORTAL • = • . . . Department of Fire and Rescue Services Participation ( See Classings DASHBOARD Dashboard / Final Clearance Final Clearance For New Registration: Apply 10 • Search: records per page SL Date Application Number Subcategory Status Details Category 05-03-2020 FRS/01/TVM/0166/2020/FINAL 17:21:25 B1-Schools upto Senior Secondary Final Clearance Certificate Issued Educational Buildings • Mixed Occupancy Mixed Occupancy Application Submitted • 02-03-2020 FRS/01/VJMD/0107/2020/FINAL 19:21:48 Showing 1 to 2 of 2 entries ← Prev 1 Next →

#### Submitted Final Clearance application are listed by date

## 4.8 Complaints

Can register complaints against application to higher authorities

| ← → C ① Not secu | ure   mixedkfrs.test4u.in/applicant_controller/dashboard/complaint |                        | ☆ 🙆 🔍 🐺 😫 :                                                                                                    |  |  |
|------------------|--------------------------------------------------------------------|------------------------|----------------------------------------------------------------------------------------------------|--|--|
|                  | 🖂 info©safekerala.com   📞 Toll Free No: 101                        |                        | A A+                                                                                                    |  |  |
|                  | NOC PORTAL     Department of Fire and Rescue Services              | S *                    | ≡• 0• ▲•                                                                                                    |  |  |
|                  | DASHBOARD                                                          |                        | Dashboard / Complaint Registration                                                                                                    |  |  |
|                  |                                                                    | Complaint Registration |                                                                                                    |  |  |
|                  | Complaint Title * :                                                | Complaint Title        |                                                                                                    |  |  |
|                  | Select Your Complaint Type* :                                      | Select                 | ¥                                                                                                    |  |  |
|                  | Email * :                                                          | sanu k@saasvaap.com    |                                                                                                    |  |  |
|                  | Comment* :                                                         |                        |                                                                                                    |  |  |
|                  |                                                                    |                        | li de la constanción de la constanción de |  |  |
|                  |                                                                    | SUBMIT                 |                                                                                                    |  |  |
|                  |                                                                    |                        |                                                                                                    |  |  |

# 4.9 Defects

Defected applications are listed. Applications can be edited and re - submitted from list

| ← → C ③ Not secure   n | nixedkfrs.test4     | u.in/applicant_co              | ntroller/dashboard/deffects |                         |                                       |                 |                             | ☆ @ 💽 🗊 🏠 :                              |
|------------------------|---------------------|--------------------------------|-----------------------------|-------------------------|---------------------------------------|-----------------|-----------------------------|------------------------------------------|
|                        | info@safekerala     | .com   📞 Toll Fre              | e No: 101                   |                         |                                       |                 | A                           | wesome Screenshot: Screen Video Recorder |
| Þ٨                     | Depart              | C PORT<br>ment of Fire and Res | TAL<br>cue Services         |                         |                                       |                 | Dashboard / Application Def | ects                                     |
|                        |                     |                                |                             | Repor                   | ted Defects                           |                 |                             |                                          |
|                        | 10 •<br>records per | page                           |                             |                         |                                       |                 | Search:                     |                                          |
|                        | SL                  | Reported<br>Date               | Application Number          | Category                | Subcategory                           | Status          | Details                     |                                          |
|                        | 1                   | 05-03-2020<br>15:07:42         | FRS/01/TVM/0137/2020/SITE   | Mixed Occupancy         | Mixed Occupancy                       | Defect Reported | Defect Resolved & Submitted |                                          |
|                        | 2                   | 05-03-2020<br>14:45:51         | FRS/01/TVM/0154/2020/SITE   | Residential Buildings   | A1-Lodging or rooming<br>houses       | Defect Reported | Defect Resolved & Submitted |                                          |
|                        | 3                   | 05-03-2020<br>14:39:40         | FRS/01/TVM/0154/2020/SITE   | Residential Buildings   | A1-Lodging or rooming<br>houses       | Defect Reported | Defect Resolved & Submitted |                                          |
|                        | 4                   | 05-03-2020                     | FRS/01/TVM/0144/2020/SITE   | Institutional Buildings | C1-Hospitals And Sanitoria            | Defect Reported | Edit Check Defect           |                                          |
|                        | 5                   | 05-03-2020<br>12:02:40         | FRS/01/TVM/0137/2020/SITE   | Mixed Occupancy         | Mixed Occupancy                       | Defect Reported | Defect Resolved & Submitted |                                          |
|                        | 6                   | 05-03-2020<br>11:49:55         | FRS/01/TVM/0137/2020/SITE   | Mixed Occupancy         | Mixed Occupancy                       | Defect Reported | Defect Resolved & Submitted |                                          |
|                        | 7                   | 03-03-2020<br>18:10:59         | FRS/01/TVM/0125/2020/SITE   | Educational Buildings   | B2- All others / training institution | Defect Reported | Defect Resolved & Submitted |                                          |

# 4.10 Settings

Settings allows to edit your profile details

| $\leftrightarrow$ $\rightarrow$ C ( ) Not secure   mixedkfrs.test4u.in/applicant_controller/dashboard/setting |                  |                      | ☆ @ 🖲 🗊 🚱 : |
|----------------------------------------------------------------------------------------------------|------------------|----------------------|-------------|
| ☑ info@safekerala.com I ℃ Toll Free No: 101                                                                   |                  | AA                   | 4+          |
| NOC PORTAL     Department of Fire and Rescue Services                                                         |                  | S                    |             |
| DASHBOARD                                                                                                    |                  | Dashboard / Settin   | 55          |
|                                                                                                    | Edit Prof        | ile                  |             |
|                                                                                                    | Builder's Name : | sanu mee             |             |
| 0                                                                                                    | Email :          | sanu.k@saasvaap.com  |             |
|                                                                                                    | Mobile Number :  | 9567512472           |             |
|                                                                                                    | Address :        | addd adas,afafa      |             |
| Change Photo                                                                                                  |                  | change password SAVE |             |
|                                                                                                    |                  |                      |             |

# 4.11 Query Clarification

## Queries send will be seen and can be replied from Query Box

| ← → C () Not secure | mixedkfrs.test4u.in/applicant_c  | ontroller/dashboard/clarifyQuery |                     |                        | ☆ @ 💽 🗦 🦚 : |
|---------------------|----------------------------------|----------------------------------|---------------------|------------------------|-------------|
|                     | 🖂 info@safekerala.com   📞 Toll F | ree No: 101                      |                     | Á                      | A+          |
|                     | <b>NOC POR</b>                   | TAL                              |                     | <b>X * X • • • •</b> • |             |
|                     | Department of Fire and Re        | ISCUE SERVOES                    |                     | Dashboard / Clarify Qu | ery         |
|                     |                                  |                                  | Query Clarification |                        |             |
|                     | 10 Trecords per page             |                                  |                     | Search:                |             |
|                     | Date                             | Application Number               | Status              | Details                |             |
|                     | 04-03-2020 17:35:30              | FRS/01/VJMD/0129/2020/SITE       | Replied             | <b>@</b>               |             |
|                     | 04-03-2020 18:19:43              | FRS/01/VJMD/0129/2020/SITE       | Awaiting For Reply  | ۲                      |             |
|                     | 04-03-2020 18:35:49              | FRS/01/VJMD/0132/2020/SITE       | Replied             | @ <b>Q</b>             |             |
|                     | 04-03-2020 18:37:28              | FRS/01/VJMD/0132/2020/SITE       | Replied             | ۰ م                    |             |
|                     | Showing 1 to 4 of 4 entries      |                                  |                     | ← Prev 1 Next→         |             |

-----END-----END------